# 性能测试工具介绍(PDF测试岗位课程)

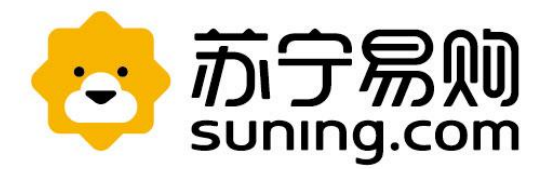

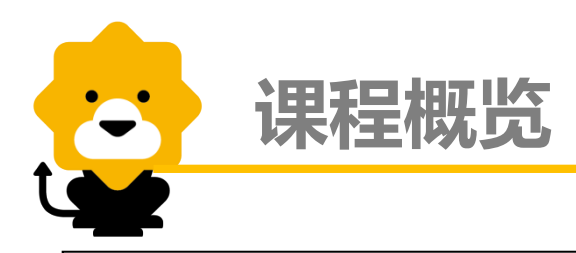

#### 课程名称 性能测试工具介绍

基本描述

本课程介绍性能测试工具LoadRunner的使用方法

课程目标:

• 熟悉LoadRunner的基本使用

#### 主要学习内容/要点:

• LoadRunner脚本录制及调试过程;包括参数化,事务, 关联,检查点,思考时间等使用方法以及工具的常用设置

• LoadRunner场景的常用设置及基本监控

• LoadRunner结果报告的分析

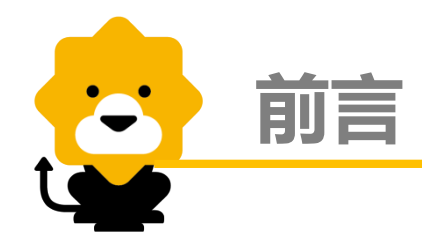

性能测试工具有很多种,LoadRunner、Jmeter、Gatling、 httpLoad、soapUI等;我们基于HP公司的LoadRunner进行讲解, 使用的版本11.0试用版

共分为三个章节,分别对LoadRunner的三个主要功能组件 VuGen、Controller、Analysis基本概念和操作步骤进行讲解

LoadRunner,是一种预测系统行为和性能的负载测试工具。通过以模 拟上千万用户实施并发负载及实时性能监测的方式来确认和查找问题, LoadRunner能够对整个企业架构进行测试。企业使用LoadRunner能最大限 度地缩短测试时间,优化性能和加速应用系统的发布周期。LoadRunner可 适用于各种体系架构的自动负载测试,能预测系统行为并评估系统性能。 (摘自百度百科)

### 第二部分 Controller-场景设置及执行

### 第三部分 Analysis-结果生成报告分析

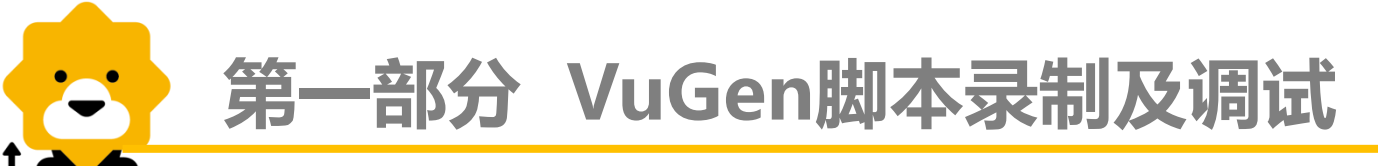

#### VuGen

- Vuser 脚本生成器(也称为 VuGen)是 LoadRunner 用于开发 Vuser 脚本的主要工具。生成脚本通常有以下两种方式:
- 1、录制脚本(主要针对http协议),可以使用VuGen调动浏览器的可执行程序启动, 录制脚本时,VuGen 会生成各种函数,来定义在录制会话过程中执行的操作,并 生成可读性较强的脚本文件
- 2、手写脚本,可以通过手写LoadRunner自带的函数,或者调用自定义函数来模拟用 户的行为;也可以对录制好的脚本进行手动编辑

下面通过一些截图来演示LoadRunner的使用方法

### 录制脚本-启动程序

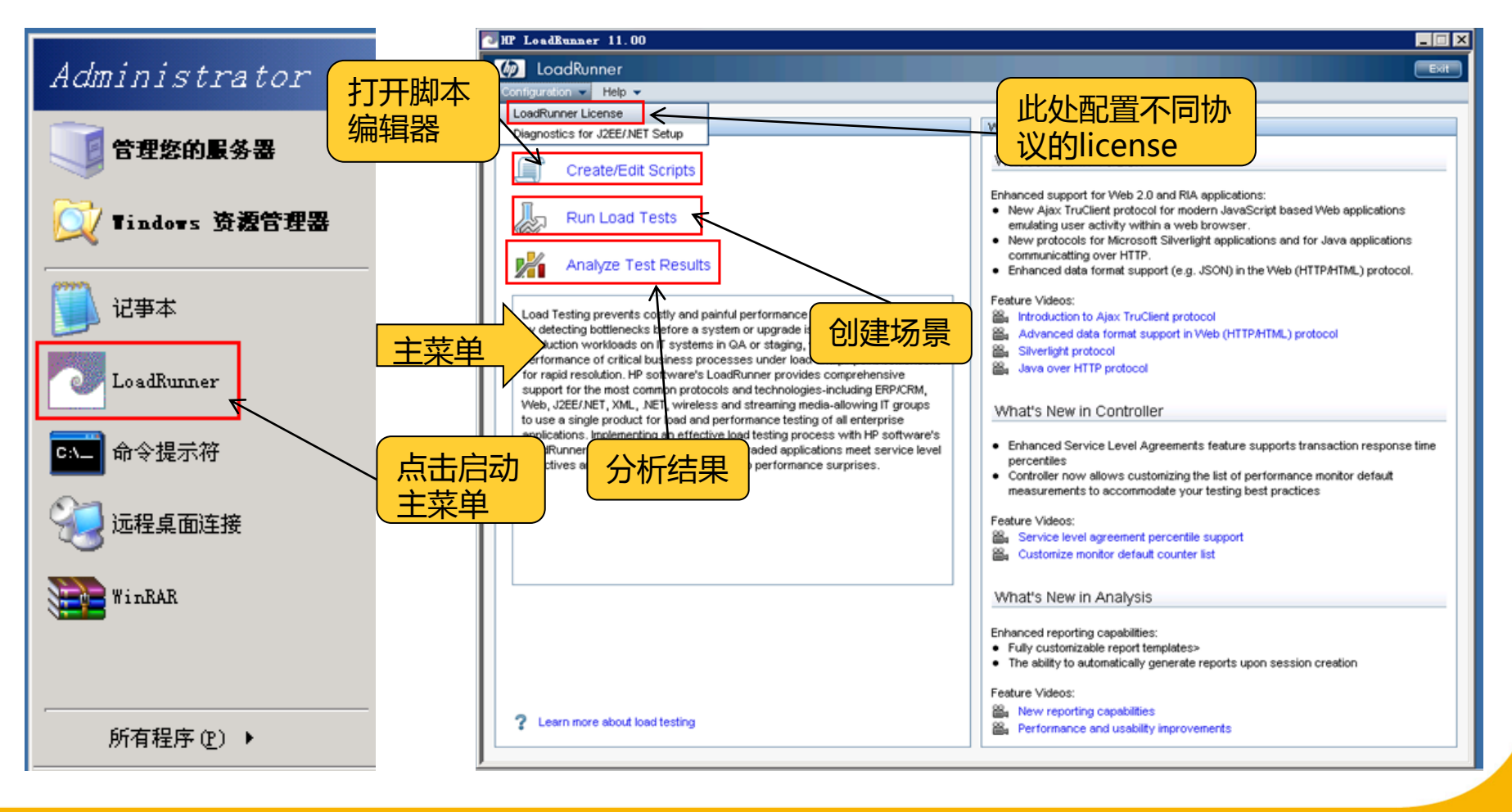

### 录制脚本-选择协议

| New                        | Virtual User                                                                                          |                                                                                                    | ×              |                                              |
|----------------------------|----------------------------------------------------------------------------------------------------|----------------------------------------------------------------------------------------------------|----------------|----------------------------------------------|
| 创建单协<br>议脚本<br>创建多协<br>议脚本 | New Single<br>Protocol Script<br>New Multiple<br>Protocol Script<br>New Script<br>Recent<br>Protocols | All Protocols<br>All Protocols<br>Siebel - Web<br>Silverlight<br>Simple Mail Protocol (SMTP)<br>Terminal Emulation (RTE)<br>Tuxedo<br>VB Script Vuser<br>VB Vuser<br>Web (Click and Script)<br>Web (Click and Script)<br>Web (HTTP/HTML)<br>Web Services<br>Windows Sockets<br>Web (HTTP/HTML)<br>Emulation of communication between a browser and<br>Web server. |                | <mark>办议列表,</mark><br>双击所需协<br>议进入脚本<br>编辑界面 |
|                            |                                                                                                    |                                                                                                    | Lifeate Lancel |                                              |

录制脚本-启动录制

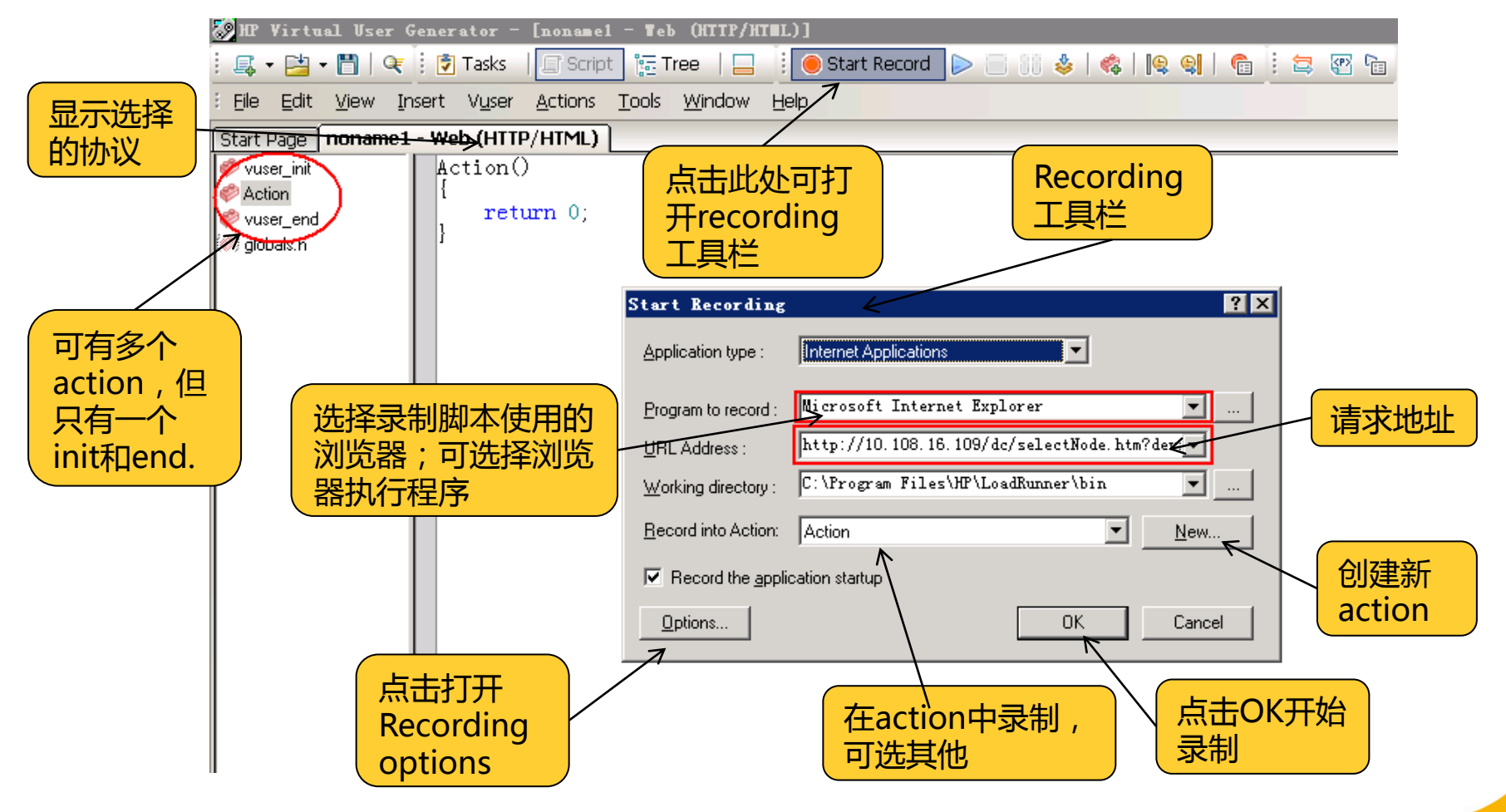

### 录制脚本-录制设置

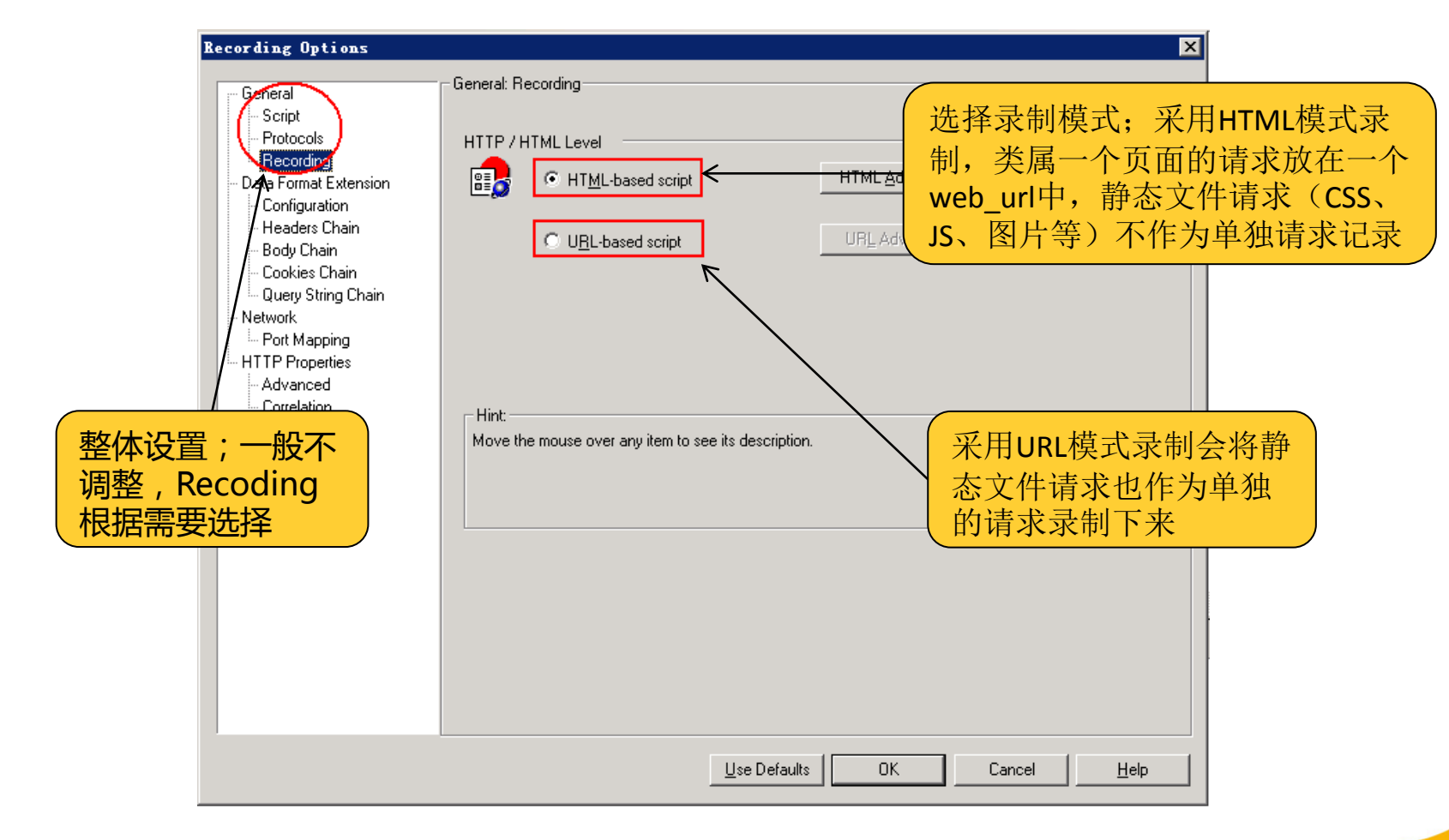

### 录制脚本-录制设置

.....

| Becording Options                — General             — Script             Data Format Extension: Configuration             Data Format Extension Configuration Options: |                                                                  |                                                                             |                                            |
|----------------------------------------------------------------------------------------------------|------------------------------------------------------------------|-----------------------------------------------------------------------------|--------------------------------------------|
|                                                                                                    | - Protocols                                                      | Property                                                                    | Value                                      |
|                                                                                                    | Data Format Extension                                            | - 🗖 Enable Data Format Extension                                            |                                            |
|                                                                                                    | Configuration                                                    | Code Generation                                                             | Format code and snapshots                  |
|                                                                                                    | Headers Chain                                                    | Verify formatted data                                                       |                                            |
|                                                                                                    | - Body Chain                                                     |                                                                             |                                            |
|                                                                                                    | Query String Clarin                                              | 1                                                                           |                                            |
|                                                                                                    | Network                                                          | Enable Data Format Extension                                                |                                            |
| 数据格式设置;一<br>般采用默认设置,<br>不需要调整                                                                                                    | - Port Mapping<br>HTTP Properties<br>- Advanced<br>- Correlation | Enables Data Format Extensions during code gener<br>difficult to read data. | ration. Data Format Extensions help format |
|                                                                                                    |                                                                  | <u>U</u> se Defaults                                                        | s OK Cancel <u>H</u> elp                   |

### 录制脚本-录制设置

| Recording Options                                                       |                                                                          |                                               |                   |         | ×            |
|-------------------------------------------------------------------------|--------------------------------------------------------------------------|-----------------------------------------------|-------------------|---------|--------------|
| Recording Options<br>General<br>                                        | - Network: Port Mapping<br>Capture level:<br>Network-level server Server | Socket level data<br>r address mappings for : | (All IDs)<br>Port | Service | SSL          |
| 端口映射;一般不用调整,<br>如果请求录制不了,可以<br>调整为Socket level and<br>WinNet level data |                                                                          |                                               |                   |         |              |
|                                                                         | New Entry<br>Description :<br>Select a server entry                      | v Edit Entry Delete :                         | Entry             |         | Options      |
|                                                                         |                                                                          | <u>U</u> se Defau                             | lts OK            | Cancel  | <u>H</u> elp |

### 录制脚本-录制设置

| Recording Options                                                                                                    |                                          | × |
|----------------------------------------------------------------------------------------------------|------------------------------------------|---|
| General  General  Corrigutation  Configuration  Headers Chain  Cookies Chain  Cookies Chain  Cookies Chain  Cookies Chain  Cookies Chain  Correlation  HTIP Properties  Advanced  Correlation | HTTP Properties: Advanced<br>Preferences |   |
|                                                                                                    | Use Defaults OK Cancel Help              |   |

### 录制脚本-录制设置

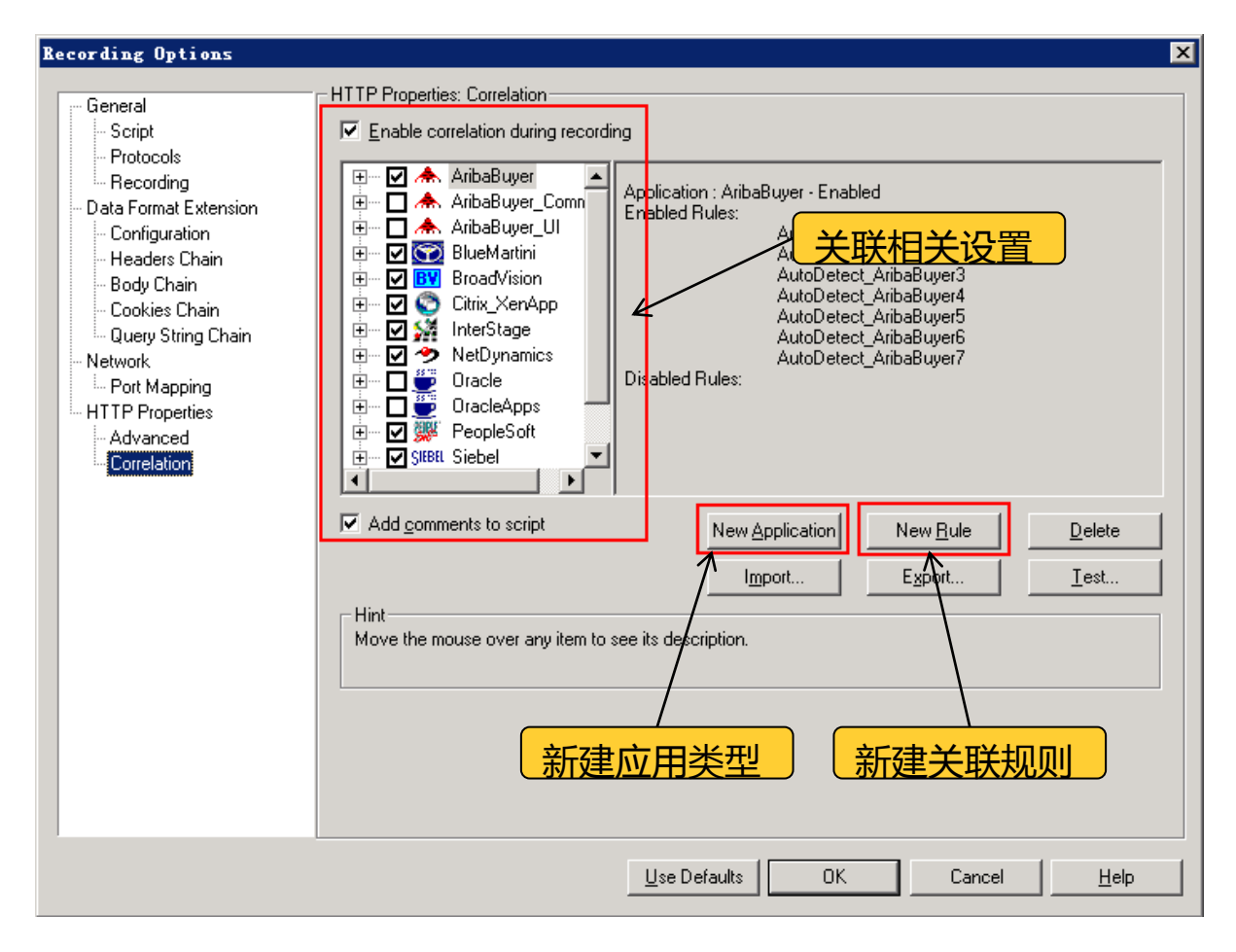

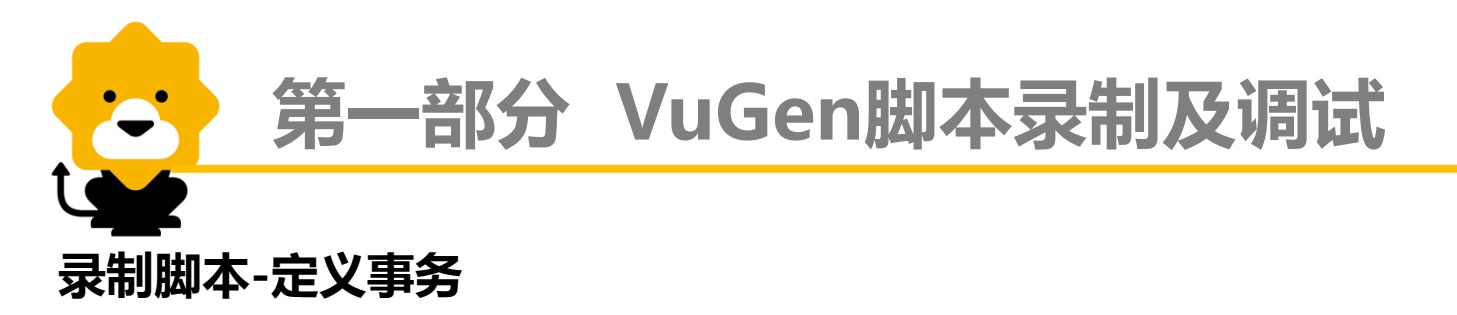

| 🌈 苏宁易购 (Suning) -综合网上购物商城, 正晶行货, 全国联保, 货到       | 前付款? - Tindows 💶 🗙                                                                          |
|-------------------------------------------------|---------------------------------------------------------------------------------------------|
|                                                 | <b>₽</b> •                                                                                  |
| 文件 (P) 编辑 (E) 查看 (V) 收藏夹 务的名称 (D)               |                                                                                             |
| 🚖 收藏夹 🙁 苏宁易购 (Suning) 🖄 🔹 🖾 🔹 🖷                 | ▶ ▼ 页面 健) ▼ 安全 ⑤) ▼                                                                         |
| Start Transaction ? 🗙                           |                                                                                             |
| Name: 点击登录 OK                                   | Aptamil Aptamil                                                                             |
| Cancel                                          |                                                                                             |
|                                                 |                                                                                             |
| 网站导航 <mark>新</mark> 。<br>Recording (933 events) | ·····································                                                       |
| Action • 🍕 🕻                                    | 19 9) 🂠 🔎 I 🕤 🔊 🔁                                                                           |
| 一, 前午宮卿/ して                                     | ▲<br>●<br>●<br>●<br>●<br>●<br>●<br>●<br>●<br>●<br>●<br>●<br>●<br>●<br>●<br>●<br>●<br>●<br>● |
|                                                 |                                                                                             |
| 开始、结束、                                          | 事务开始、 低なななななななななななななななななななななななななななななななななななな                                                 |
| ▲                                               |                                                                                             |
|                                                 |                                                                                             |

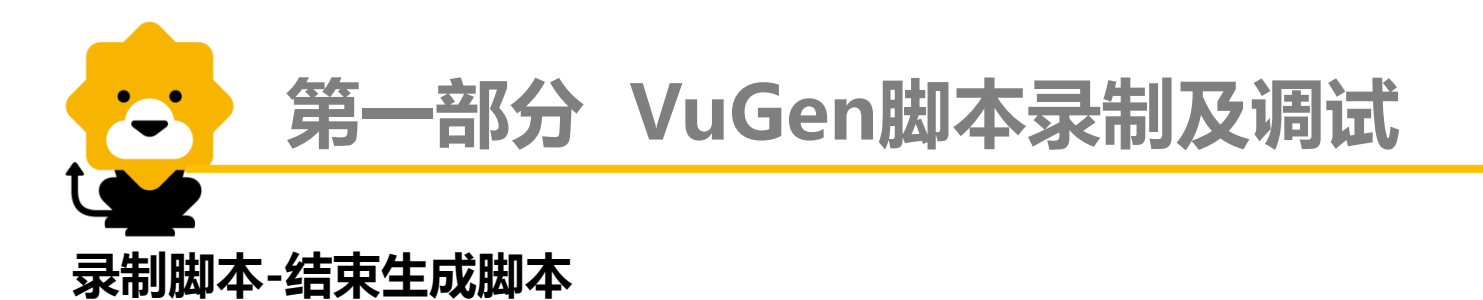

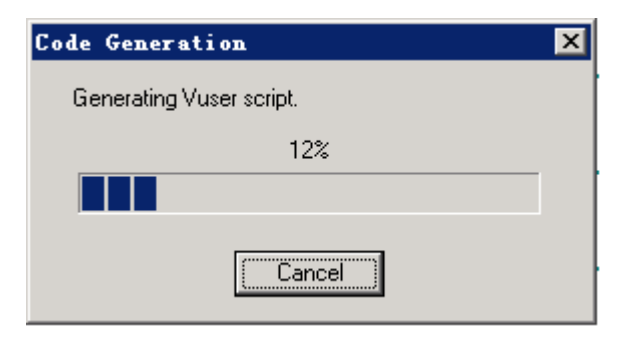

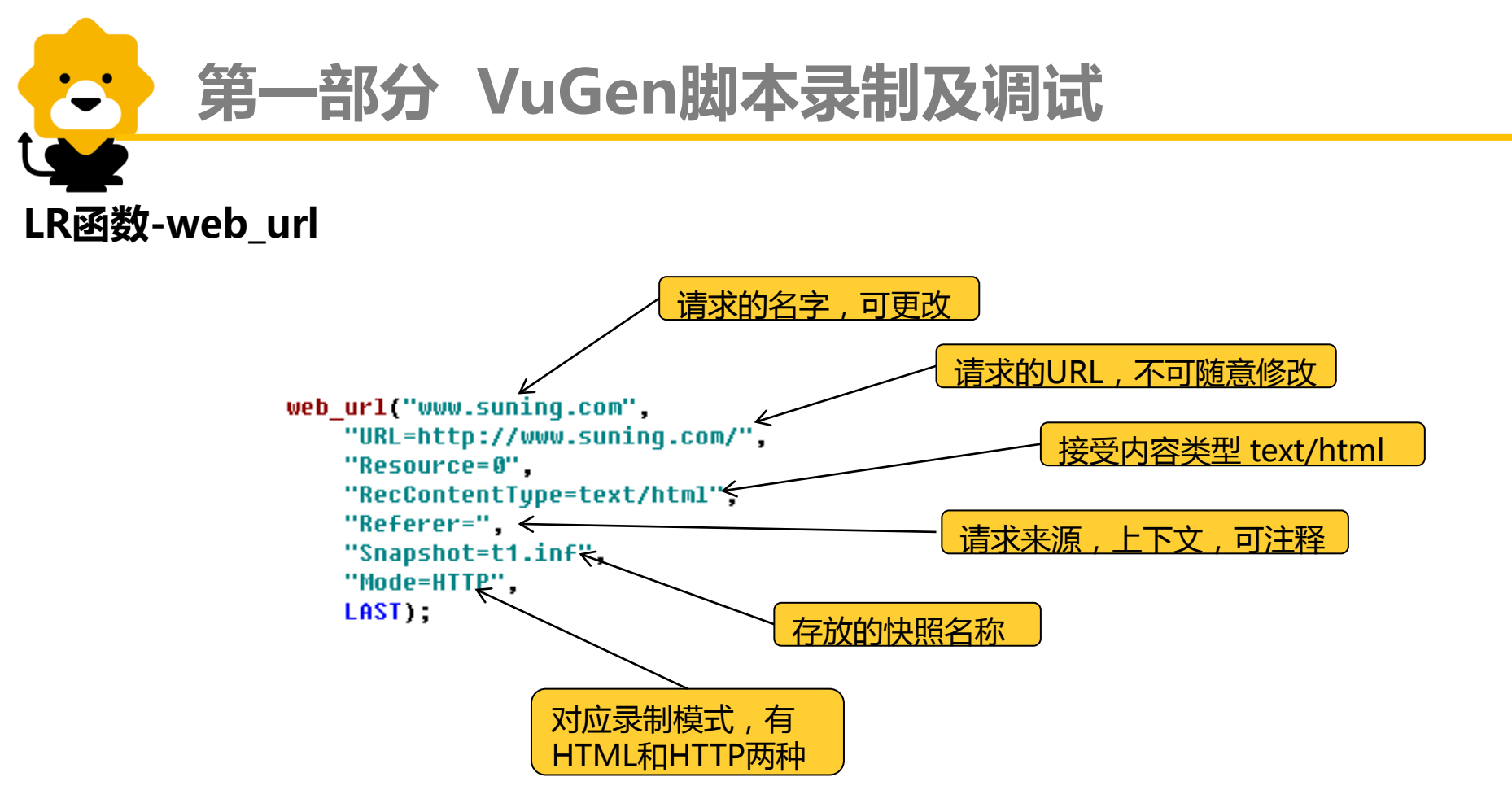

#### LR函数-web\_submit\_data

```
web submit data("OrderCheckOut",
   "Action=https://cartpre.cnsuning.com/emall/OrderCheckOut",
    "Method=POST".
   "RecContentType=text/html",
   "Referer=https://cartpre.cnsuning.com/emall/OrderItemDisplay?langId=-7
   "Snapshot=t21.inf",
   "Mode=HTML",
   ITEMDATA,
   "Name=inventoryRemoteCheck", "Value=1", ENDITEM,
   "Name=voucherRemoteCheck", "Value=1", ENDITEM,
   "Name=fullInventoryCheck", "Value=1", ENDITEM,
   "Name=inventoryCheckType", "Value=1", ENDITEM,
   "Name=fullVoucherCheck", "Value=1", ENDITEM,
   "Name=voucherCheckType", "Value=0", ENDITEM,
   "Name=voucherCheckFlow", "Value=c", ENDITEM,
   "Name=storeId", "Value=10052", ENDITEM,
   "Name=catalogId", "Value=10051", ENDITEM,
   "Name=updateProductVoucher", "Value=false", ENDITEM,
    "Name=orderId", "Value=.", ENDITEM,
   "Name=URL", "Value=OrderCalculate?URL=SNCart2ManageCmd", ENDITEM,
   "Name=ERROEVIEW", "Value=OrderItemDisplay?orderId=.", ENDITEM,
   "Name=quantity {orderItemId 1}", "Value=1", ENDITEM,
   EXTRARES.
   LAST);
```

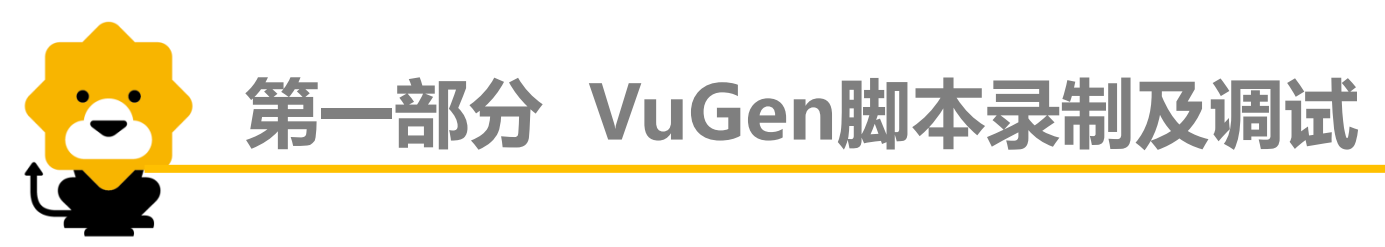

#### LR函数-自定义请求web\_custom\_request

```
web_custom_request("web_custom_request",
    "URL=http://192.168.134.193:7080/SuningServiceWeb/mb",
    "Method=POST",
    "Resource=1",
    "Mode=HTTP",
    "EncType=text/xml",
    "Body=[",
    LAST);
```

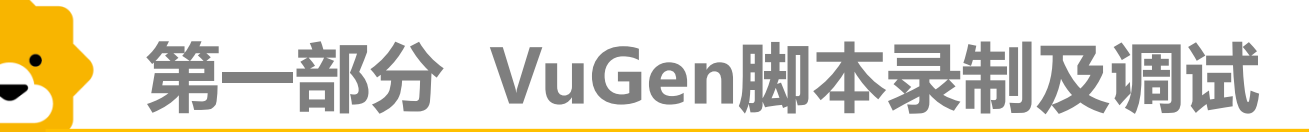

#### 事务-定义和设置方法

定义:自定义的某个操作或者是一组请求的集合。例如在登录页面,输入完账号密码,从点击登录按钮开始到跳转到新的页面且页面加载完全,这一步操作,我们定义为一个事务,对于打开一个页面,从浏览器中输入URL地址到页面加载完全,我们把这一过程定义为一个事务,它包括若干个HTTP请求,所以事务也是一组请求的集合。

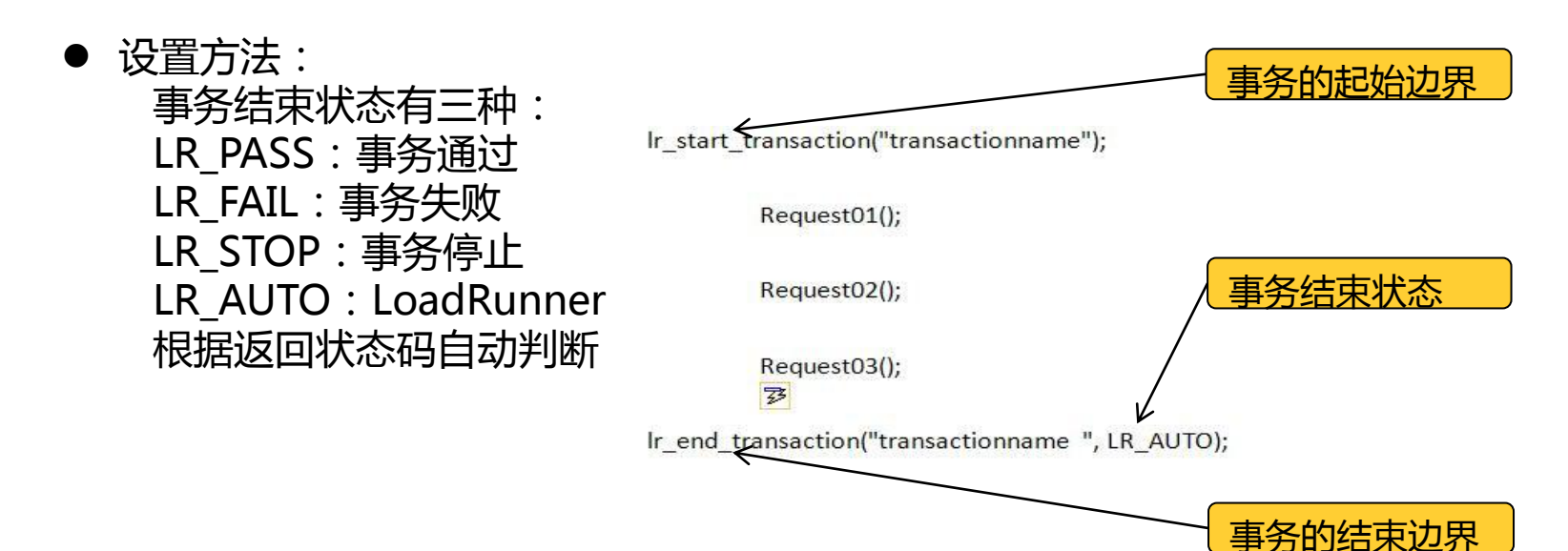

#### 脚本编辑窗口视图-脚本视图

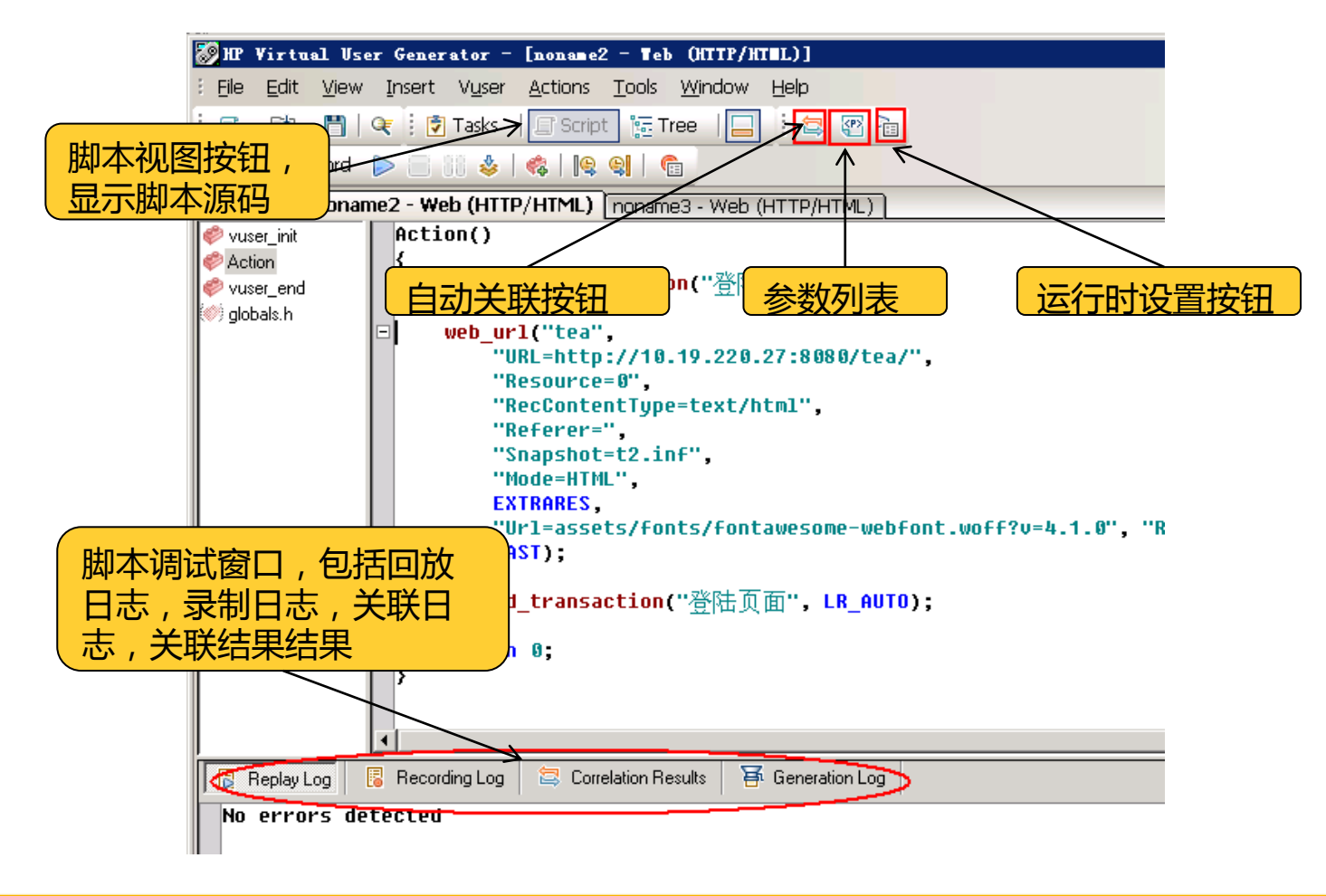

#### 脚本编辑窗口视图\_树状视图

| 🌄 HP Virtual User Generator - [noname2 - Tel        | (HTTP/HTEL)]                              |
|-----------------------------------------------------|-------------------------------------------|
| Eile Edit View Insert Vuser Actions Tools           | Window Help                               |
| 🗄 🔍 🕶 🚰 🗸 🛗   🗨 🤅 🝞 Tasks 🛛 🖃 Script 🛛 🏣 T          | ree 📙 🗄 🚍 🕾 📬                             |
| 🕴 😑 Start Record 👂 📄 🔐 🕹   🍕   🖳 🥞                  |                                           |
| Start Page noname2 - Web (HTTP/HTML) nonam          | ie3 - Web (HTTP/HTML)                     |
| Action 💌 🚺                                          | 📳 🕞 HTML View 🏠 HTTP View 🛛 👸 Grid 📑 Tree |
| Rec                                                 | ording Snapshot                           |
| 🚽 Start Transaction - 登陆页面                          |                                           |
| Url tea<br>M End Transaction - 登陆页面                 |                                           |
|                                                     |                                           |
|                                                     |                                           |
|                                                     | 云测登录                                      |
|                                                     | Connect with Your Social Accounts         |
|                                                     |                                           |
|                                                     |                                           |
|                                                     |                                           |
|                                                     |                                           |
|                                                     |                                           |
| Track Com Thumboald                                 |                                           |
|                                                     | <u>工号</u>                                 |
| 📙 📴 Replay Log 📔 🐻 Recording Log 🔰 🖾 Correlation Re | esults   🖶 Generation Log                 |
| No errors detected                                  |                                           |

参数化-设置方法

-

| user Actions Iools <u>Wi</u> ndow Help                                                                                                    |                                                   |
|----------------------------------------------------------------------------------------------------|---------------------------------------------------|
| Record 💵 🖿 🕨 🌞 🤌 🏟 🎒 🧊 🔚 🏗 🏹 🕩 🗄 🗊 🎍 Sind Correlations 🖺 Param L                                                                                                    | ist 💼 Runtime Settings                            |
| - Web (HTTP/HTML)                                                                                                    |                                                   |
| lr_start_transaction("登录");                                                                                                    |                                                   |
|                                                                                                    |                                                   |
| web_submit_data("Logon",<br>"Action=https://memberpre.cnsuning.com/emall/Logon",                                                                                                    |                                                   |
| "Method=POST",                                                                                                    |                                                   |
| "Recontentiype=text/ntml",<br>"Referention=ttps://memberpre.com/uming.com/emill/LogopEerm2stereId=100528cot                                                                                                    | alogId=180518101=bttp%2590%9595959595959core_cos  |
| "Snanshot=t10.inf".                                                                                                    | arugra-100318082-11006233682321 82321 02001 6.013 |
| "Mode=HTML",                                                                                                    |                                                   |
| ITEMDATA,                                                                                                    |                                                   |
| "Name=campaignName", "Value=", ENDITEM,                                                                                                    |                                                   |
| "Name=logonId", "Value={logonId}", ENDITEM,                                                                                                    |                                                   |
| "Name=storeId", "Value=10052", ENDITEM,                                                                                                    |                                                   |
| "Name=catalogId", "Value= 00 Under Ctdrz                                                                                                    |                                                   |
| "Name=reLogonUKL", "Value=Lo Y Glub Cultz                                                                                                    |                                                   |
| "Name From der Id" "lialues + & Cut Shift+Delete                                                                                                    |                                                   |
| "Name=toOrderId", "Value=.", & Copy Ctrl+C                                                                                                    |                                                   |
| "Name=deleteIfEmpty", "Value a party of the second second se |                                                   |
| "Name=continue", "Value=1", Ctr+v                                                                                                    |                                                   |
| "Name=createIfEmpty", "Value Go To Line Ctrl+G                                                                                                    |                                                   |
| "Name=calculationUsageId", " Coto stop in overview los Chiut                                                                                                    | Replace with a parameter                          |
| "Name=updatePrices", "Value= do to sup in execution do Curre                                                                                                    | Replace with a parameter                          |
| "Name=previousPage", "Value= Insert                                                                                                    | 田新的 余粉 基 h                                        |
| Name=returnPage, Value=, -                                                                                                    |                                                   |
| "Name=errFlot" "llalue=19" F Joggle Breakpoint F9                                                                                                    |                                                   |
| "Name=valFlg", "Value=", END Deplete with a paymeter                                                                                                    |                                                   |
| "Name=email2", "Value={logon                                                                                                    |                                                   |
| "Name=logonPassword", "Value Use existing parameters.                                                                                                    |                                                   |
| EXTRARES,                                                                                                    |                                                   |
| LAST);                                                                                                    |                                                   |
|                                                                                                    | Use evicting parameters                           |
| lr_end_transaction("登录", LR_AUTO);                                                                                                    | Use existing parameters                           |
|                                                                                                    | 田口公区新行会新扶持                                        |
|                                                                                                    | 用口凹建凹诊釵省泱                                         |

21

#### 参数化-Parameter List

| Parameter List                                                |                                                                                                    |               |
|---------------------------------------------------------------|----------------------------------------------------------------------------------------------------|---------------|
| <d> catentryid<br/> <d> logonId<br/> <d> password</d></d></d> | Parameter type: File                                                                                                    |               |
|                                                               | Eile path:     Iogonid.dat       Add Column     Add Bow   Delete Column<  Delete Row                                                                                                    |               |
| 脚本中的                                                          | Iogonid     Applied       1     sntest050800       2     sntest050800       3     sntest050800       4     sntest050800                                                                     | 参数的属性<br>设置区域 |
| 参数列表                                                          | 4         sntest050600           5         sntest050800           6         sntest050800           7         sntest050800           8         sntest050800           9         sntest050800 |               |
|                                                               | Edit with Notepad Data Wizard                                                                                                    | 参数取值          |
|                                                               | Select column                                                                                                    |               |
| 参数取完之后                                                        | Guardination     Country       Guardination     Country       First data line:     1                                                                                                    |               |
| 的分配规则                                                         | Select next row: Unique                                                                                                    |               |
|                                                               | Update value on: Each iteration                                                                                                    |               |
|                                                               | When out of values: Continue in a cyclic manner                                                                                                    | 参数值更          |
| New Delete                                                    | Allocate Vuser values in the Controller   Allocate Vuser values in the Controller   Allocate Vuser  Allocate Vuser  Values for each Vuser                                                   | 新方式           |
|                                                               | <br>                                                                                                    |               |

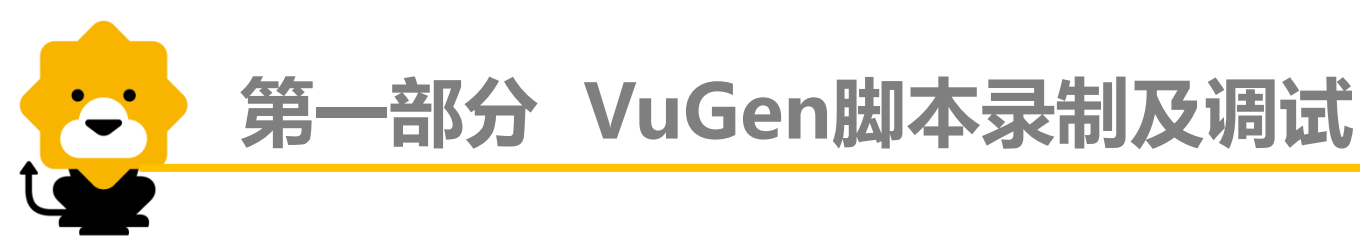

#### 参数化-设置方式

- 参数类型(Parameter type),此处仅列出常用类型:
  - ✓ File(从文件取参数值)
  - ✓ Random Number(取随机数)
  - ✓ Unique Number(取唯一参数)
- 取下一个值(select next row)
  - ✓ sequential(顺序)
  - ✓ unique(唯一)
  - ✓ random(随机)
  - ✓ same line as x(与X参数同行取值)
- 值更新方式(update value on)
  - ✓ Each iteration (每次迭代)
  - ✓ Each occurrence(每次遇到)
  - ✓ Once(仅一次)
- 参数取完之后(When out of values):
  - ✓ Abort Vuser(退出虚拟用户)
  - ✓ Continue in a cyclic manner(按照循环取值的方式继续)
  - ✓ Continue with last value(以最后一次取值继续)

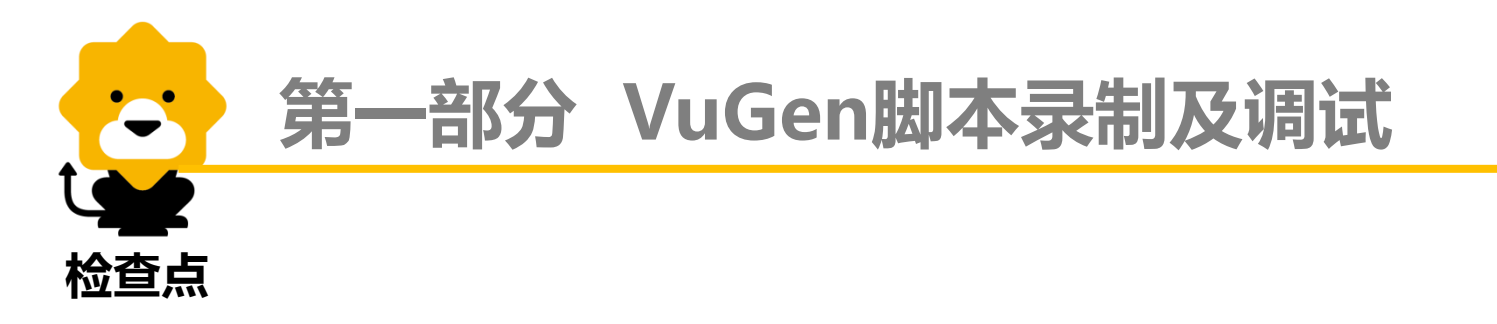

- 为什么用"检查点":在使用LoadRunner进行性能测试时,需要对性能测试中的功能是否正确进行判断,这时就需要用到"检查点"
- 用法:主要分为文本检查点和图像检查点。文本检查点的函数:web\_reg\_find()、 web\_find();图像检查点函数:web\_image\_check()
- web\_reg\_find()语法,在需要检查的的请求之前设置,先注册后使用 web\_reg\_find("Fail=NotFound", "Search=Body", "SaveCount=ifFound", "Text=您的订单提交成功", LAST);
- web\_find()语法,在需要检查的请求之后设置 web\_find("web\_find", "What=您的订单提交成功", LAST);

#### 检查点-设置方法(web\_reg\_find)

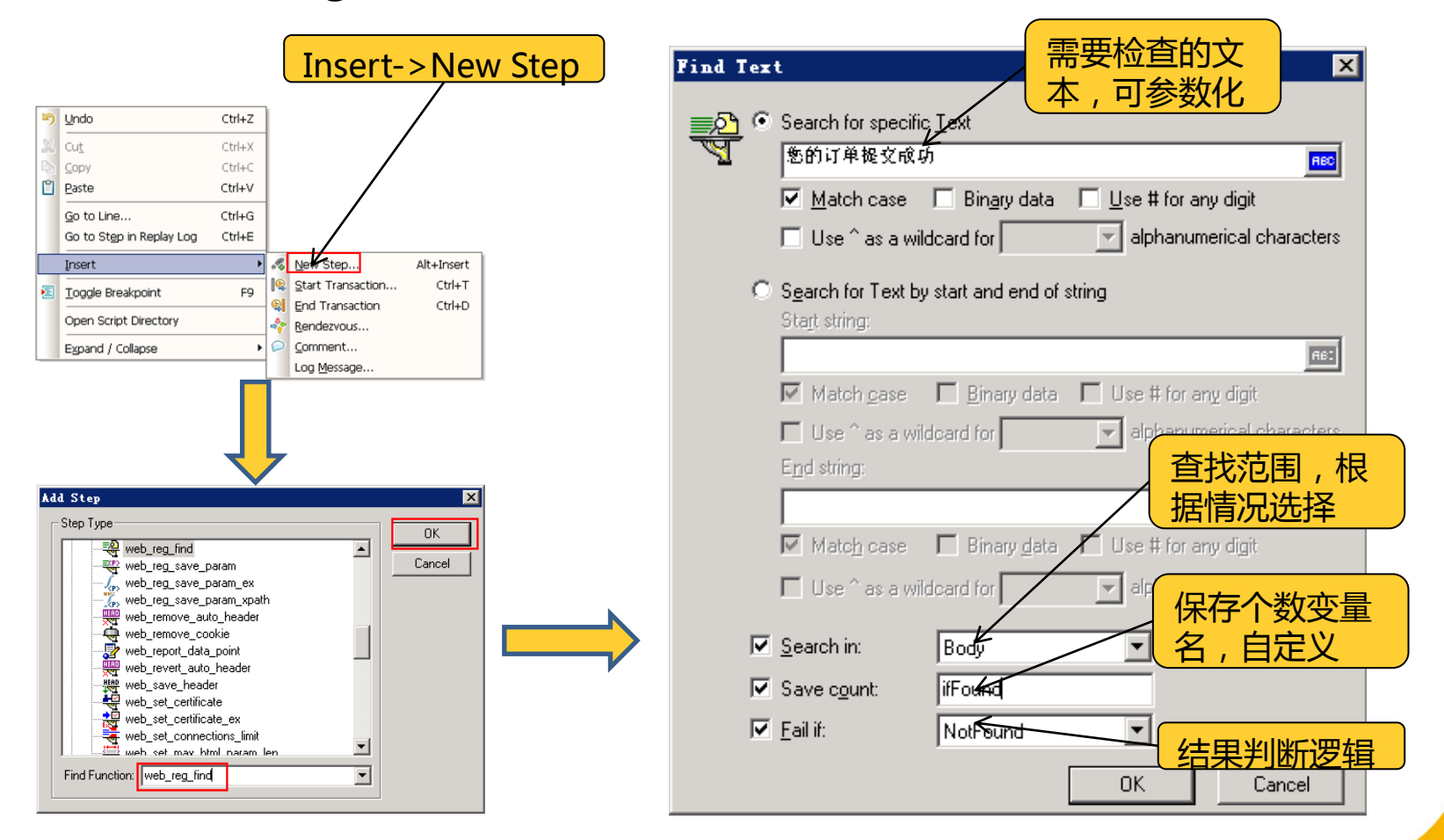

第一部分 VuGen脚本录制及调试
检查点-与事务结合
Web\_reg\_find("Fail=NotFound", "Search=All",

"SaveCount=issubmited", < 文本检查点的函数 "Text=请尽快支付您的订单", 主体 LAST); **lr\_start\_transaction("**提交订单"); web submit data("SNCart2ManageCmd 4", "Action=https://cartpre.cnsuning.com/emall/SNCart2ManageCmd", "Method=POST". "RecContentTupe=text/html". "Referer=https://cartpre.cnsuning.com/emall/SNCart2ManageCmd?" "Snapshot=t27.inf", "Mode=HTML", ITEMDATA. "Name=storeId", "Value=10052", ENDITEM, "Name=catalogId", "Value=10051", ENDITEM, "Name=action", "Value=submitOrder", ENDITEM, EXTRARES. LAST); 根据检查点函数的 if(atoi(lr eval string("{issubmited}"))>0) 执行结果来判断事 1r end transaction("提交订单", LR PASS); 务的通过与否 else lr\_end\_transaction("提交订单", LR\_FAIL); return 0;

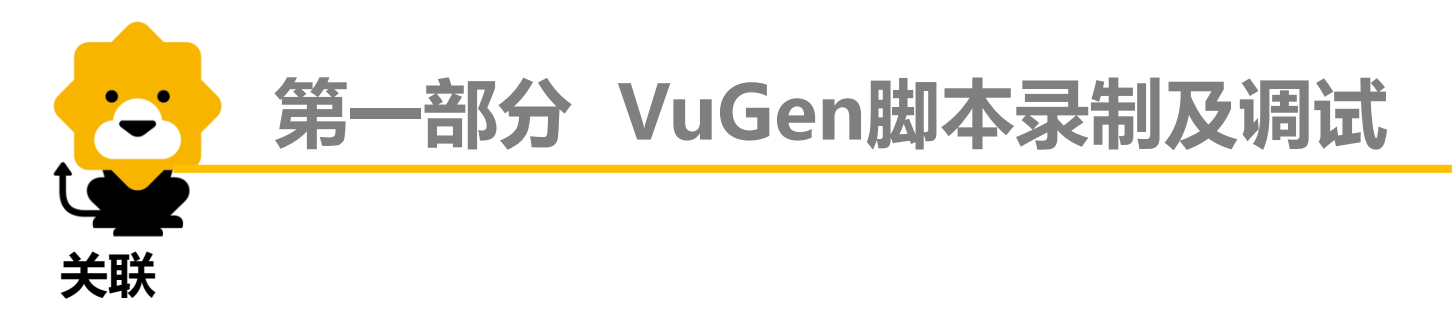

#### ● 概念理解

请求发送到服务器,经过处理后的响应结果中有个别值,在后续的请求中需要使用到 提交给服务器,若值传的不正确,处理过程会报错。而这样的值每次请求的返回都是 不一样的,这样的值称之为服务器返回的动态值,获取这个值保存为变量参数的过程 叫做关联。

#### ● 关联原理 (correlation):

客户端发出请求,服务器响应返回,通过确定的左右边界值(也就是关联规则)从响应结果中定位获取到动态变化的值,并以变量的形式存储,在后面的请求中需要用到时使用此变量替换录制时的静态值。关联函数:web\_reg\_save\_param()

关联有两种方式:自动关联和手动关联。一般选择使用手动关联方式

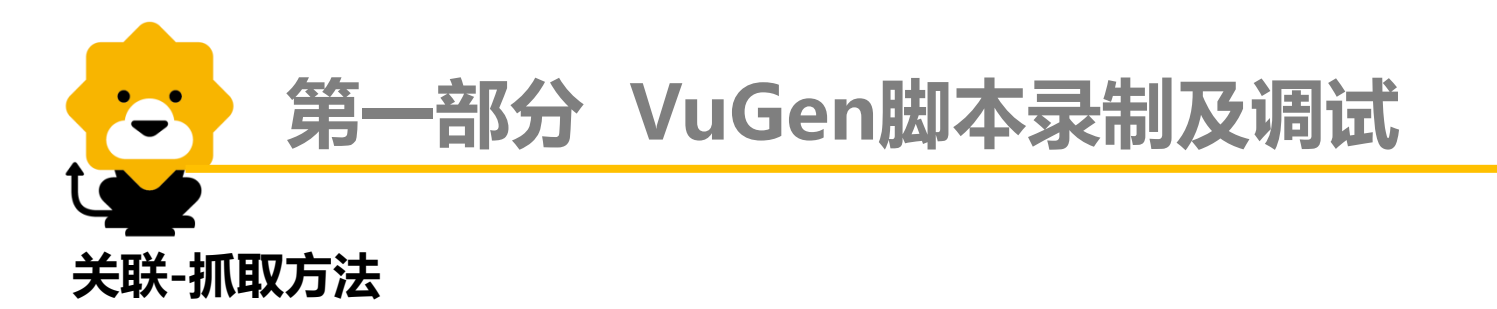

抓取关联可采用以下的办法来获取:

- 扫描整个脚本,对整个脚本中哪些是自己输入的参数,哪些是服务器生成的参数有个了解;重 点关注一些提交类的请求以及请求中带参数的,与开发人员沟通确认,哪些是服务器返回的动 态值
- 对同样的业务流程使用相同的参数录制两份脚本,然后利用文本编辑工具对两个脚本进行对比,找到两个脚本的相同请求的不同参数的位置,他们可能是需要关联的地方,需要进一步的确认
- 借助LR的回放自动扫描关联的功能进行关联的查找,对找到的关联点进行分析,确认真正需要进行关联的地方。

关联-手动关联

-

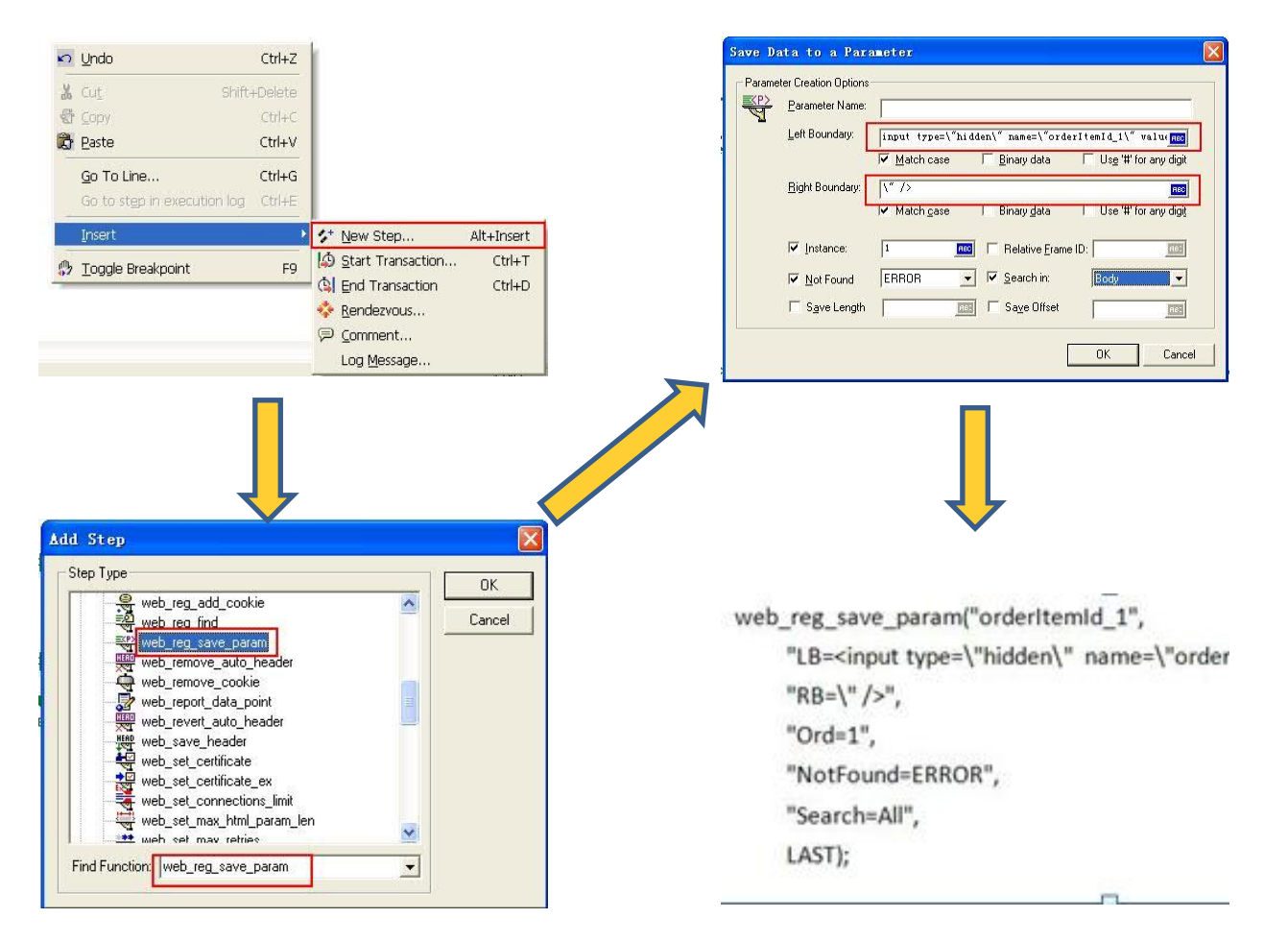

29

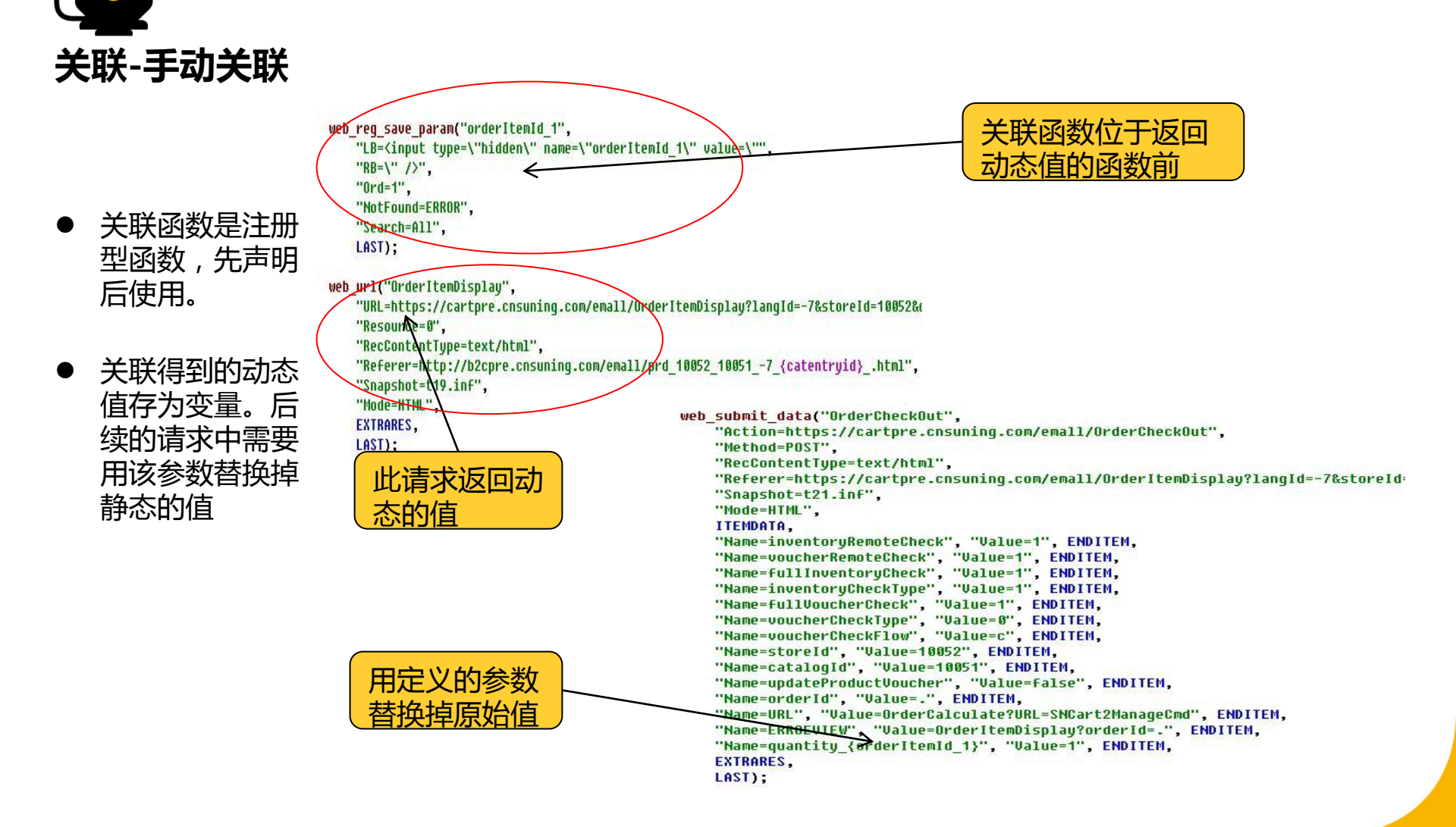

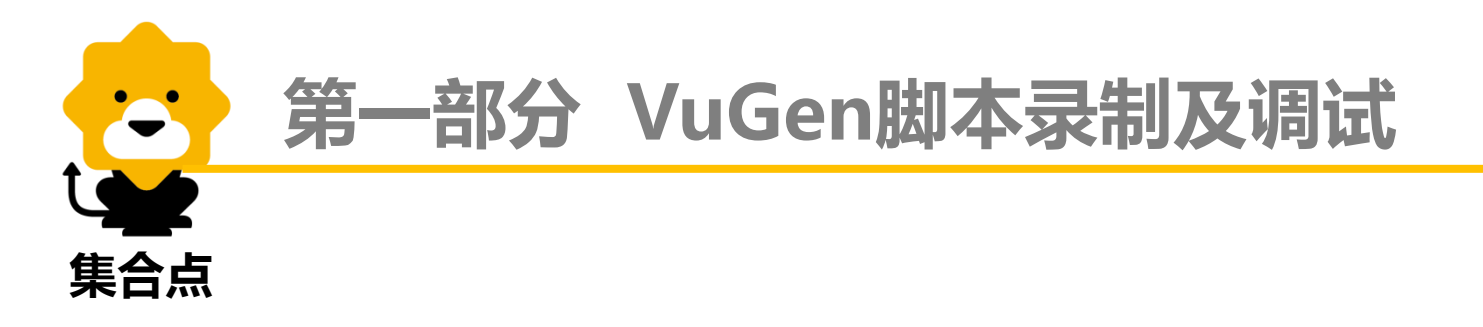

某些业务场景,需要模拟大量用户在同一时间点同时做某一操作,比如一起提交, 一起保存等;在LoadRunner里面可以同时设置集合点来模拟这样的场景。使 用语法:lr\_rendezvous("大家一起抢");,集合点需要和Controller组件的 设置结合使用。VuGen中函数写法如下:

lr\_rendezvous("大家一起抢");

**lr\_start\_transaction(**"加入购物车");

```
web_url("addMiniSoppingCart",
     "URL=http://b2cpre.cnsuning.com/emall/addMiniSoppingCart?_=1335428299599&ERROEVIEW=
     "Resource=0",
     "RecContentType=text/html",
     "Referer=http://b2cpre.cnsuning.com/emall/prd_10052_10051_-7_{catentryid}_.html",
     "Snapshot=t18.inf",
     "Mode=HTML",
     LAST);
```

思考时间(ThinkTime)

通过思考时间模拟业务场景下用户在页面的停留时间。使用方法如下:

```
lr_start_transaction("点击测试报告");
web_ur1("测试报告",
   "URL=http://10.24.73.141:8080/tea/resultlist",
   "Resource=0".
   "RecContentType=text/html",
   "Referer=http://10.24.73.141:8080/tea/login",
   "Snapshot=t18.inf",
   "Mode=HTTP".
                                             思考时间函数
   LAST):
lr_end_transaction("点击测试报告",LR_AUTO);
lr think time(1);
lr_start_transaction("点击查看报告1");
web url("report",
   "URL=http://10.24.73.141:8080/tea/report?id=973",
   "Resource=0",
   "RecContentType=text/html",
   "Referer=http://10.24.73.141:8080/tea/resultlist",
   "Snapshot=t19.inf",
   "Mode=HTTP",
   LAST):
lr_end_transaction("点击查看报告1",LR_AUTO);
```

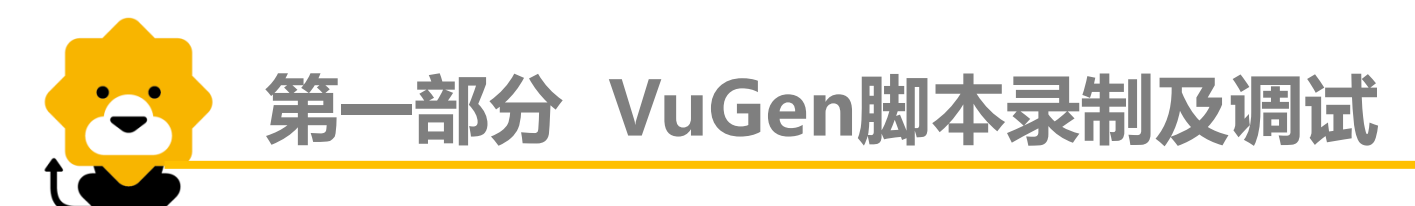

#### **Run time settings – Run Logic**

| 😂 Find Correlations 🖹 Param List 👔 Runtime Setting                                                                                                    | 主菜单中点击该处启<br>动运行时设置                                        |
|----------------------------------------------------------------------------------------------------|------------------------------------------------------------|
| Seneral       General: Run Logic         Run-Logic       Log         Log       Iteration Count         Actional attributes       Miscellaneous         Network       Speed Simulation         Browser       Browser Emulation         Internet Protocol       Preferences         Download Filters       ContentCheck         Hint       Move Up         Move the mouse over any item to see its description. | 2<br>ひていたいでである。<br>していていていていていていていていていていていていていていていていていていてい |
| OK Cancel Use Defaults                                                                                                    | Help                                                       |

#### **Run time settings – Pacing**

| Run-time Settings                                                                                                    |                                                                                                    |           |
|----------------------------------------------------------------------------------------------------|----------------------------------------------------------------------------------------------------|-----------|
| General<br>- Run Logic<br>- Log<br>- Log<br>- Think Time<br>- Additional attributes<br>- Miscellaneous<br>- Metwork<br>- Speed Simulation<br>- Browser<br>- Browser Emulation<br>- Internet Protocol<br>- Proxy<br>- Preferences<br>- Download Filters<br>- ContentCheck | General: Pacing         Start new Iteration            • As goon as the previous iteration ends: <ul> <li></li></ul> | 种 泣 花 行 起 |
|                                                                                                    | OK Cancel <u>U</u> se Defaults <u>H</u> elp                                                                          |           |

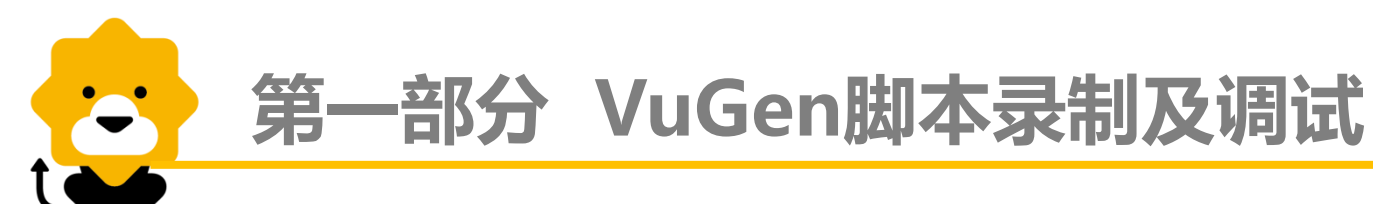

#### Run time settings – Log

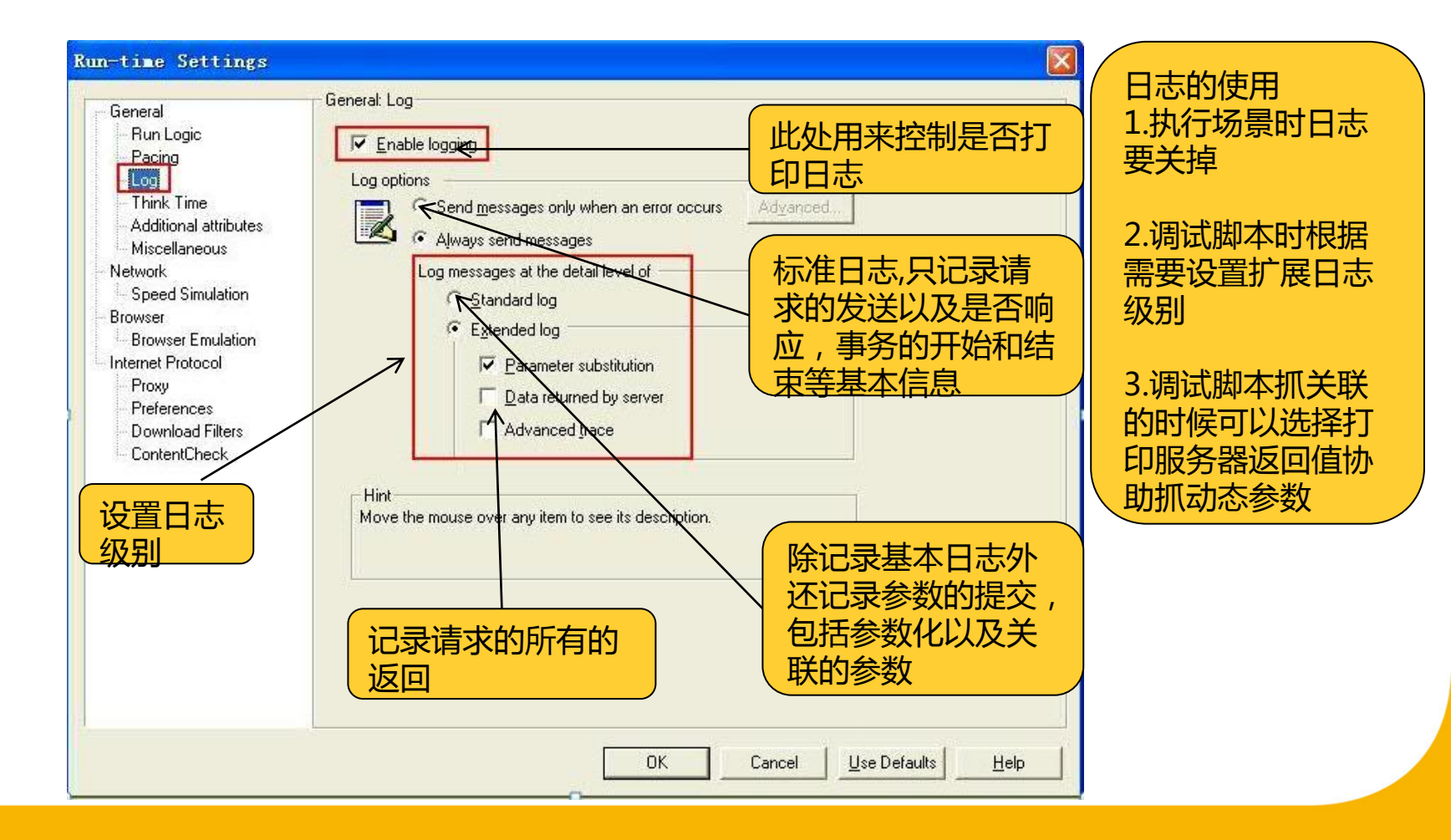

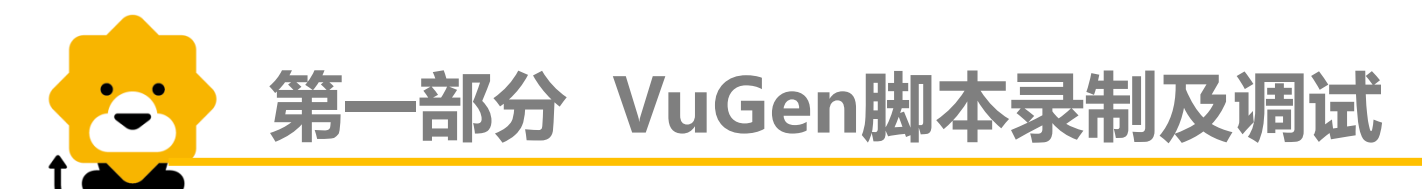

#### **Run time settings – Think Time**

| Run-time Settings General General Gene | General: Think Time Think Time Think Time options  Ignore think time Replay think time As recorded  Multiply recorded think time by: | 忽略思考<br>时间<br>回放思考<br>时间          |
|----------------------------------------------------------------------------------------------------|----------------------------------------------------------------------------------------------------|-----------------------------------|
| Proxy<br>Preferences<br>Download Filters<br>ContentCheck                                                                                                    | Limit think time to: 1                                                                                                    | 设置时间来执行<br>时间的倍数<br>时间的百分比<br>的上限 |
|                                                                                                    | OK Cancel Use Defaults Help                                                                                                    |                                   |

#### **Run time settings – Miscellaneous**

| Run-time Settings                                                                                                    |                                               |                                                                                                    |
|----------------------------------------------------------------------------------------------------|-----------------------------------------------|----------------------------------------------------------------------------------------------------|
| General<br>Run Logic<br>Pacing<br>Log<br>Think Time<br>Additional attributes<br>Miscellaneous<br>Network<br>Speed Simulation<br>Browser<br>Browser Emulation<br>Internet Protocol<br>Proxy<br>Preferences<br>Download Filters<br>ContentCheck | General: Miscellaneous         Error Handling | 说明:<br>以线程方式运行,<br>对测试机器资源消耗<br>较低。一个进程"承<br>载"多个虚拟用户执<br>行<br>以进程方式运行,<br>对测试机器资源消耗<br>较高。一个进程只<br>"承载"一个虚拟用<br>户<br>一般选择线程方<br>式执行。测试过程中<br>Agent的任务管理器<br>中看到mmdrv.exe<br>命名的进程 |
|                                                                                                    | OK Cancel <u>U</u> se Defaults <u>H</u> elp   |                                                                                                    |

#### **Run time settings – Browser Emulation**

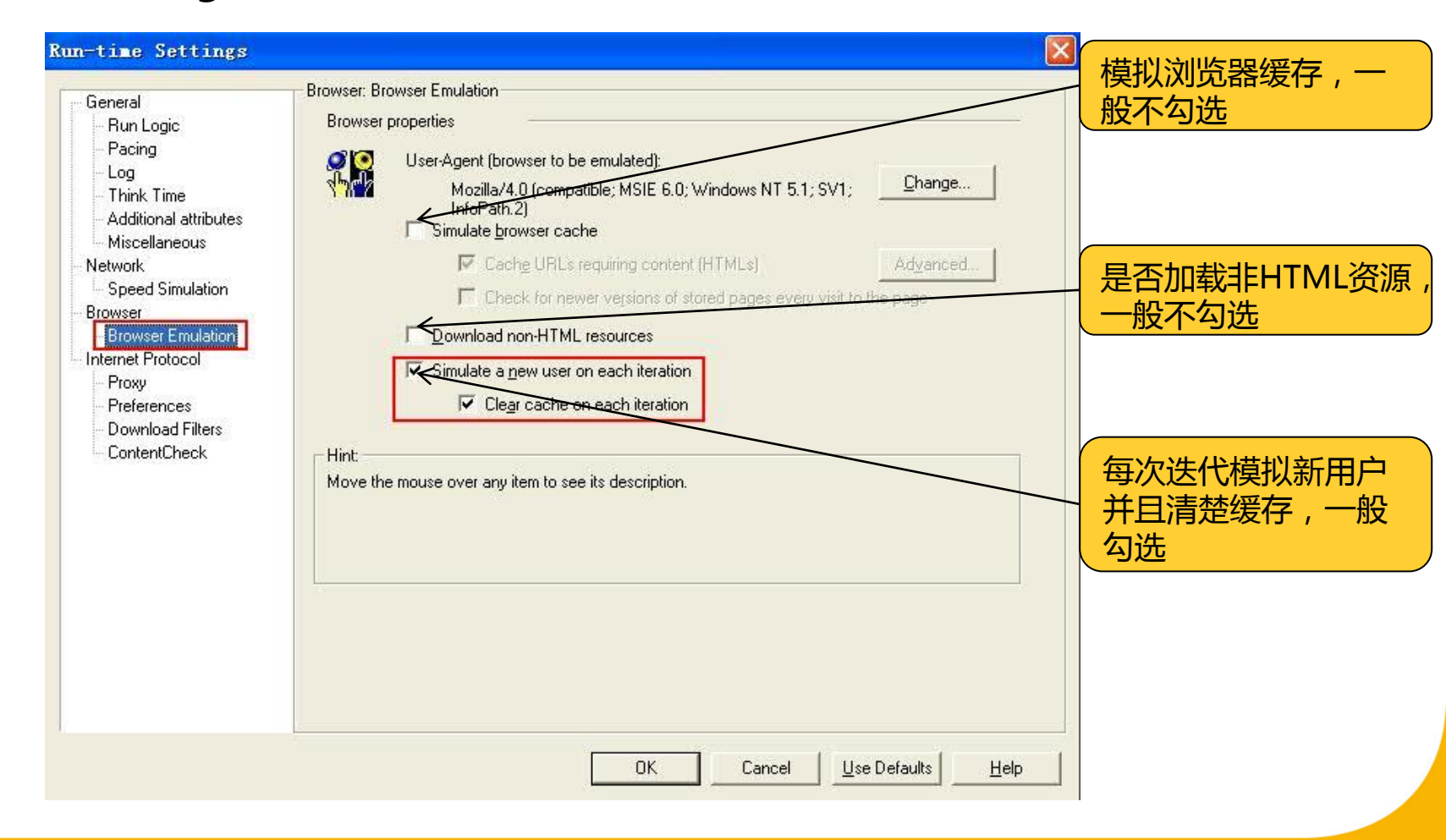

#### **Run time settings – Proxy**

| Countral                                | Internet Protocol: Proxy                                      | '                                      |
|-----------------------------------------|---------------------------------------------------------------|----------------------------------------|
| - Run Logic                             | Proxy                                                         | 一————————————————————————————————————— |
| - Pacing                                | Sull . No proxy (direct connection to the Internet)           |                                        |
| Log                                     |                                                               |                                        |
| - Think Time                            |                                                               |                                        |
| - Additional attributes                 | C Use custom proxy                                            |                                        |
| Miscellaneous                           | Lise automatic configuration script                           | ———— 使用默认浏览器的                          |
| Speed Simulation                        | hddrest                                                       | 代理设置                                   |
| Browser                                 | Addess                                                        |                                        |
| Browser Emulation                       | L Use proxy server                                            |                                        |
| Internet Protocol                       | Tune Address of provu to use Port                             |                                        |
| Proxy                                   |                                                               |                                        |
| Prererences<br>Download Filters         | HITP: J                                                       |                                        |
| - ContentCheck                          | HTTP <u>S</u> : 0                                             |                                        |
| 1000 0000000000000000000000000000000000 | Lise the same provider for all protocols                      | 临器中设置类似                                |
|                                         | <ul> <li>Use the same plowy server to an protocols</li> </ul> |                                        |
|                                         | Exceptions                                                    |                                        |
|                                         |                                                               |                                        |
|                                         | Authentication                                                |                                        |
|                                         | Hint                                                          |                                        |
|                                         | Move the mouse over any item to see its description           | 自己的问题                                  |
|                                         | more the mouse over any term to see its description.          |                                        |
|                                         |                                                               |                                        |
|                                         |                                                               |                                        |
|                                         |                                                               |                                        |

#### **Run time settings – Preferences**

| General                                                                                                    | Internet Protocol: Preferences                                            |                                                                                                    | Ì.                                                                                                    | 言类型            |
|----------------------------------------------------------------------------------------------------|---------------------------------------------------------------------------|----------------------------------------------------------------------------------------------------|----------------------------------------------------------------------------------------------------|----------------|
| - Run Logic<br>- Pacing                                                                                                    | Checks                                                                    | Advanced Options                                                                                                    |                                                                                                    |                |
| Think Time<br>Additional attributes<br>Miscellaneous<br>Network<br>Speed Simulation<br>Browser<br>Browser Emulation<br>Internet Protocol<br>Proxy<br>Preferences<br>Download Filters<br>ContentCheck | Generate Web performance gr                                               | Options:         Property         DNS caching         HTTP version         Keep-Alive HTTP connections         Step timeout caused by resources is a wa         Parse HTML Content-Type         Accept Server-Side Compression         Accept-Language request header         HTTP-request connect timeout (sec)         HTTP-request receive timeout (sec)         Step download timeout (sec)         Network huffer size | Value           Yes           1.1           Yes           No           TEXT           grip, defl           en-u/           120           120           120           120           120           120           120           120 | .ate           |
|                                                                                                    | Options<br>Set various advanced options<br>timeout or network buffer size | Fixed think time upon authentication ret         Accept-Language request header         Comma-separated list of languages to be accepted, such as 'e         OK         OK                                                                                                    | 0<br>en-us', 'fr', etc.                                                                                                    | I Use Defaults |

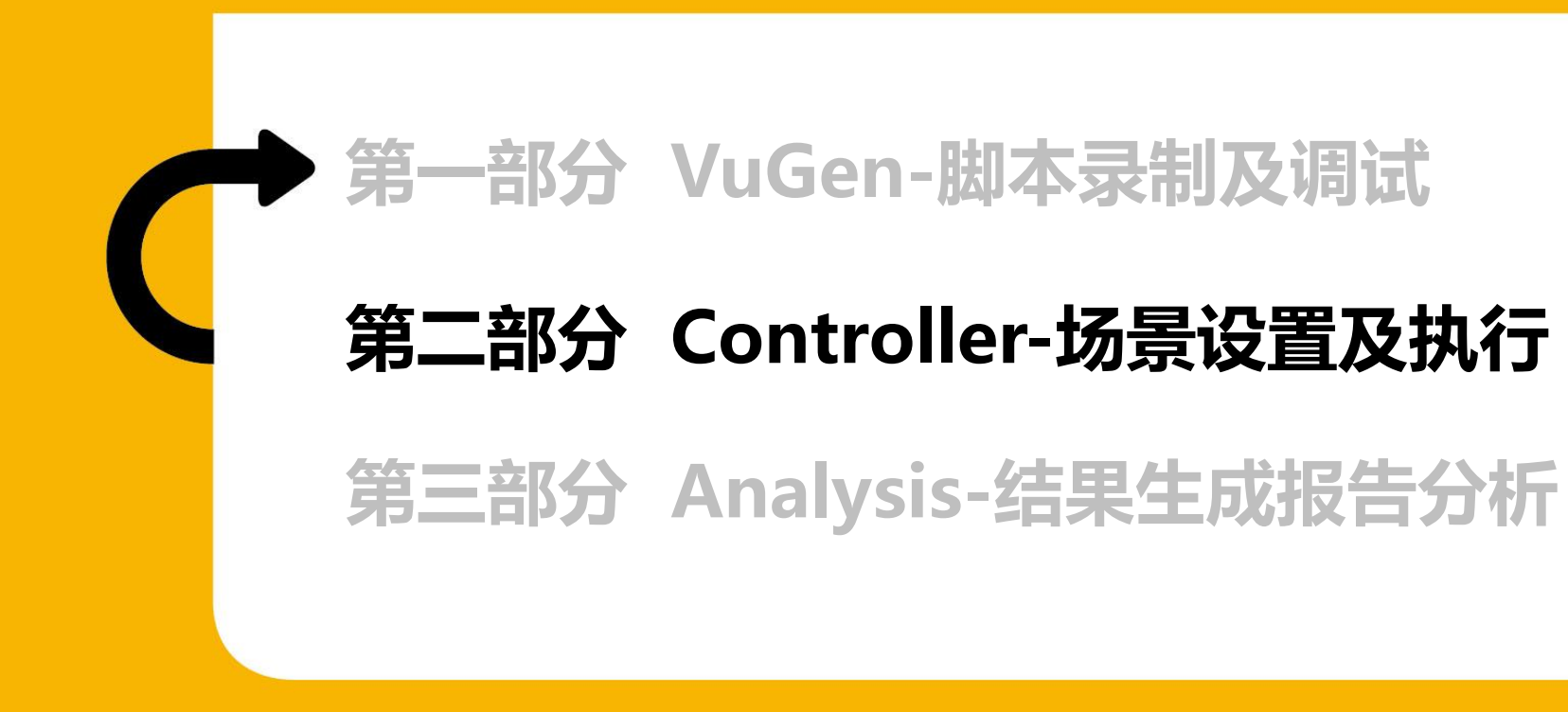

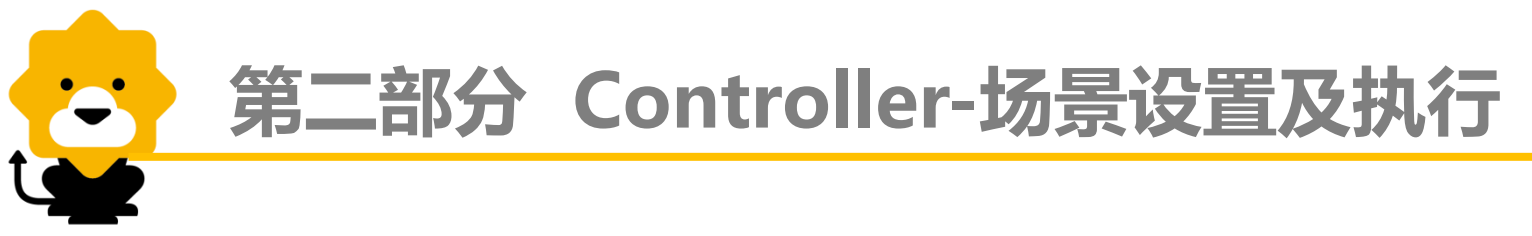

Controller-工作机制

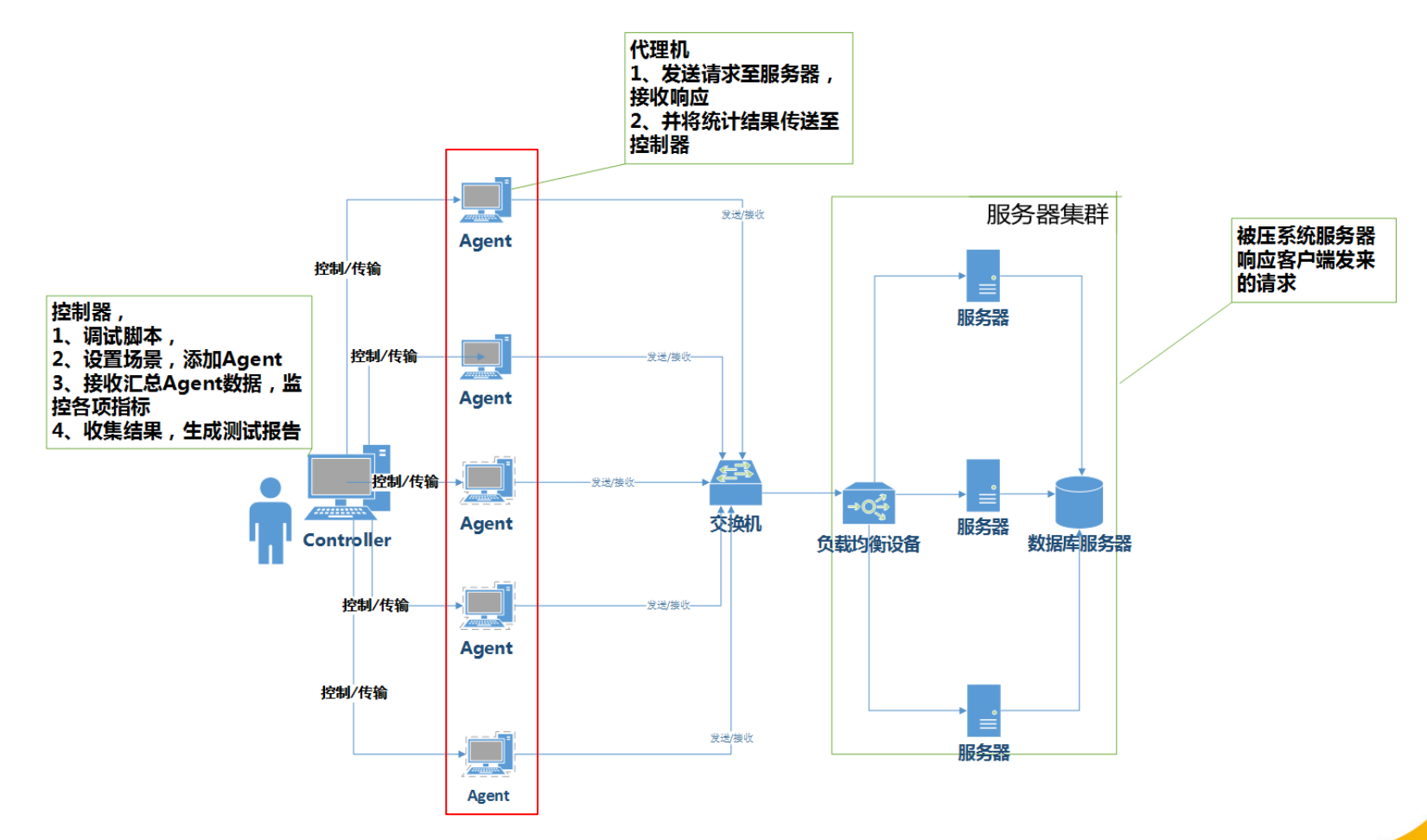

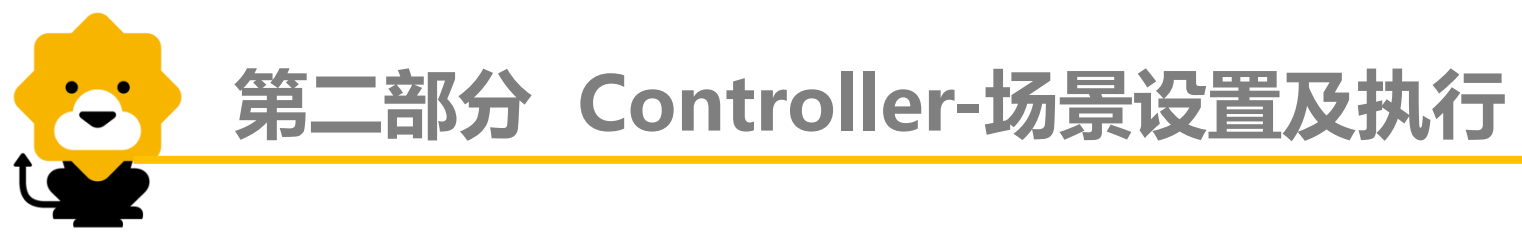

### Controller-启动方式

- 从脚本中打开,选择Tool -> create controller Scenario
  - ✓ 目标类型创建场景:根据期望达到的TPS/Hits 等目标控制vUser数
  - ✓ 自定义负载用户创建场景(常用)

| <u> </u> | ols <u>W</u> inc | ow Help                                            |
|----------|------------------|----------------------------------------------------|
|          | 88 👙             | 🍕   🖳 🤤   🕋 🤅 😨 Tasks   💷 Script 🛛 🔯 Tree          |
| TC_O     | 1_XADat          | aSource - Web (HTTP/HTML)                          |
|          | {                |                                                    |
|          |                  | Create Scenario 🗙                                  |
|          |                  | Select Scenario Type                               |
|          |                  | C Ggal Driented Scenario                           |
|          |                  | Manual Scenario                                    |
|          | 1                | Number of Vusers: 60                               |
|          | if (             |                                                    |
|          | {                | Load Generator: localhost                          |
|          |                  | Group Name: TC_01_XAD ataSou                       |
|          |                  | Result Directory: D:\TempFiles\XA数据源\TC_01_XADataS |
|          | ι,               | Add script to current scenario                     |
|          | ľ.               | OK Cancel                                          |

#### ● 直接在LR主菜单中选择

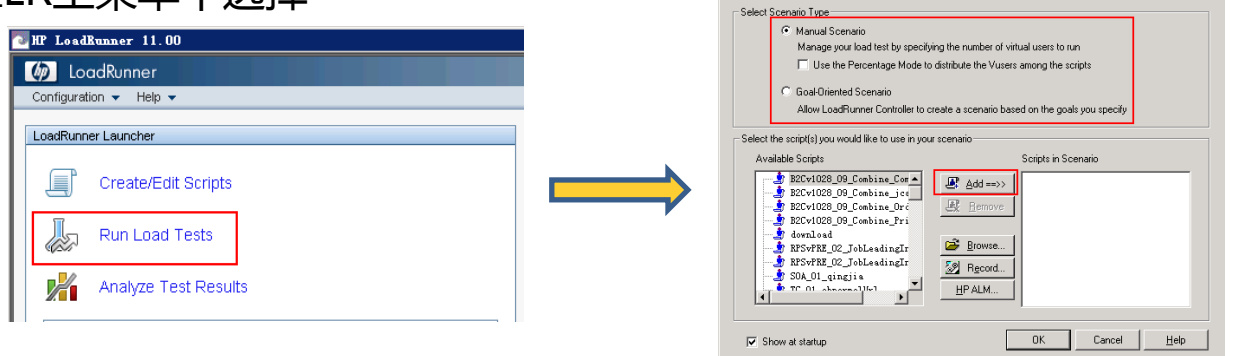

few Scenario

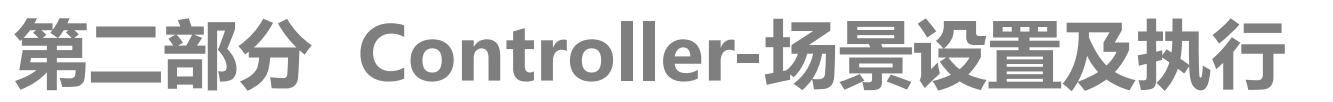

#### Controller-Design视图

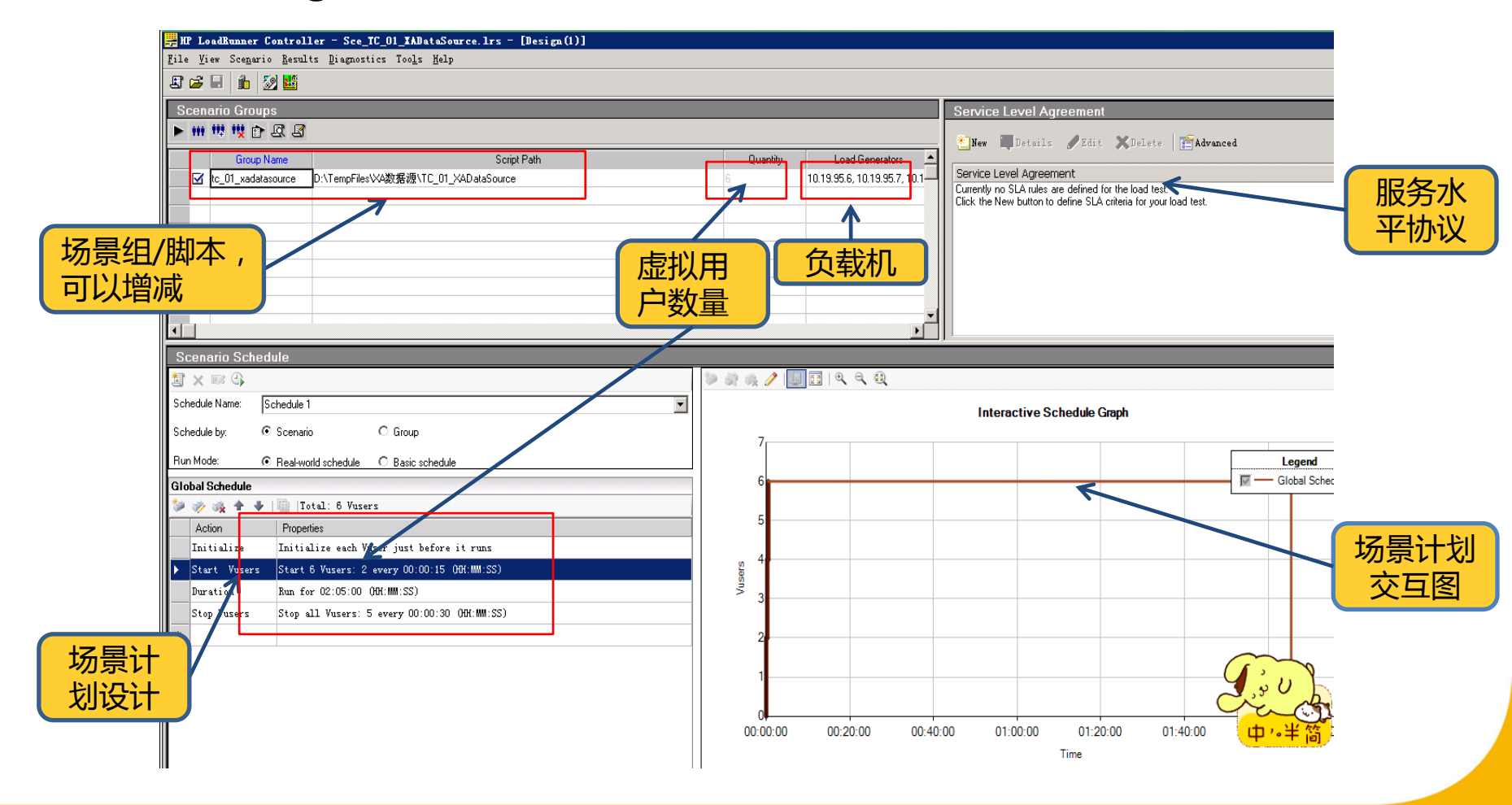

场景基本设置-常用功能

-

● 添加脚本(场景组/脚本)

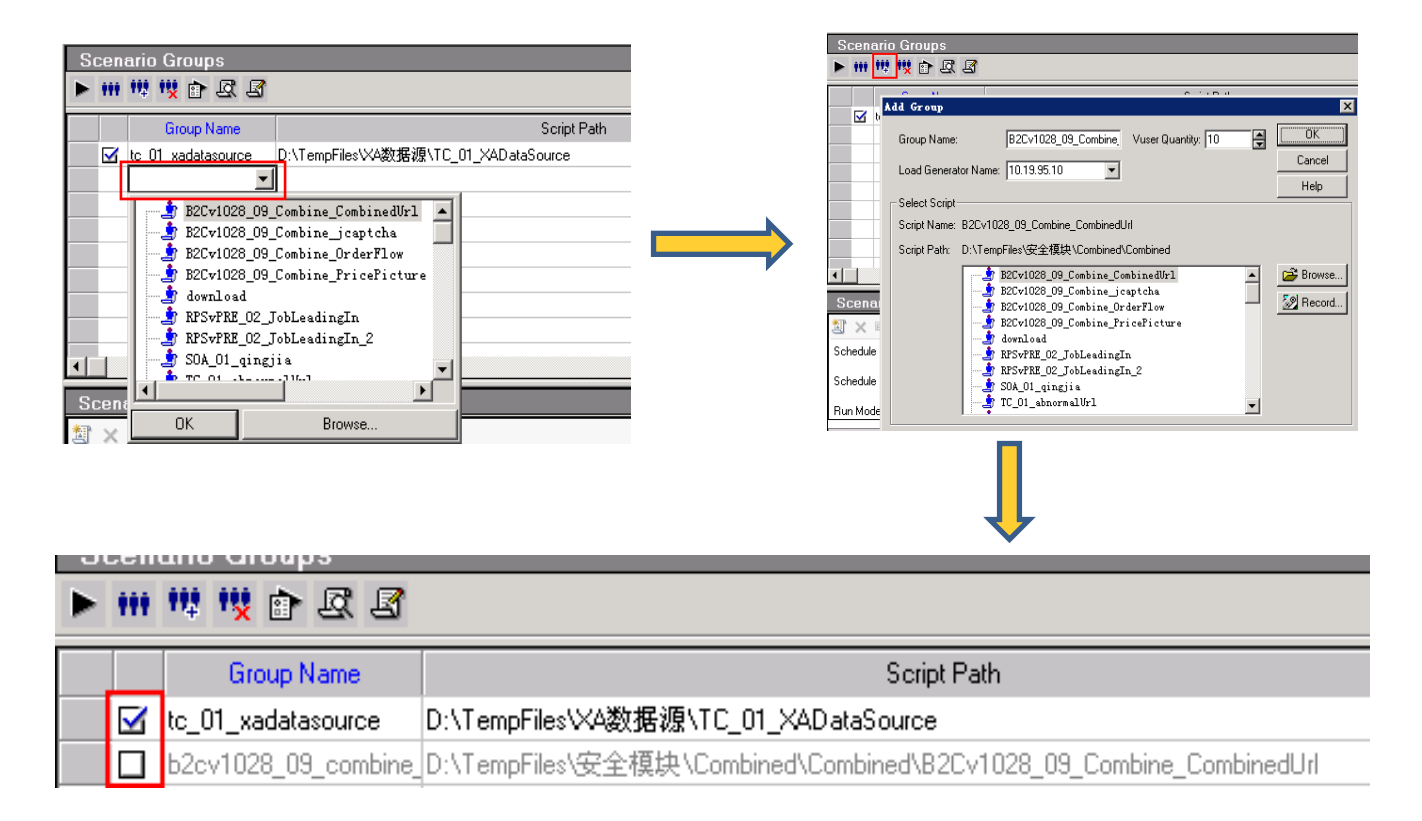

- 添加Agent
  - 1、在代理机上安装Agent (LoadRunner全部安装也可)
  - 2、按照图示步骤添加Agent, connect显示Ready即表示成功

| E 🖆 🖬 🏦 🧐 🗱<br>Scenario Groups<br>F III III III E A L<br>Load Generator:                                                                                                    | 3                                                                      |                                                                      |                                                               |                                                                                                    |      |       | 10.19.9                                            | .oad G                                      | enerators            |    |
|----------------------------------------------------------------------------------------------------|------------------------------------------------------------------------|----------------------------------------------------------------------|---------------------------------------------------------------|----------------------------------------------------------------------------------------------------|------|-------|----------------------------------------------------|---------------------------------------------|----------------------|----|
| Name           Image: Second second s | Status                                                                 | Platom<br>V/IN2003<br>V/IN2003<br>V/IN2003<br>V/IN2003<br>V/IN2003   | Details                                                       | Jild Connect      Jild Connect      Jild Co |      |       | <pre><add 10.19.="" 10.19.<="" pre=""></add></pre> | .><br>95.6<br>95.7<br>95.8<br>95.9<br>95.10 | )                    |    |
| Sc<br>X4DataSour                                                                                                    | ript Path                                                              |                                                                      |                                                               |                                                                                                    | 6    | Quan  | itity 10                                           |                                             | Generators           |    |
| Group Inf<br>Group Na<br>Load Ger<br>Name:<br>Path:                                                                                                    | be<br>VB2Cv10<br>ormati<br>ame:<br>herator N<br>tc_<br>D: <sup>1</sup> | 028_09_Comb<br>on<br>tc_01<br>ame: 10.19<br>01_xadataso<br>TempFiles | vine_CombinedL<br>_xadatasource<br>.95.7<br>urce<br>A数据源\TC_0 | 1_XAD ataSo                                                                                                    | urce |       | 10.                                                | 19.95.10                                    | OK<br>Cancel<br>Help |    |
| Туре:                                                                                                    | Mu                                                                     | ılti+QTWeb                                                           |                                                               |                                                                                                    |      | Br Bu | View Script<br>un-Time Setti                       | ings                                        | Refresh ▼<br>More ∓  | ╡╘ |

• 执行计划设置

| Scenario Sched         | ule<br>chedule 1<br>Scenario O Group<br>Real-world schedule O Basic schedule | Scenario方式:将所有启用的测试脚本"封装"为一个整体,进行整体场景的统一设计和运行。Group方式:分别针对每个脚本进行测试场景的设计,以及设置每个脚本开始执行的时间。           |
|------------------------|------------------------------------------------------------------------------|----------------------------------------------------------------------------------------------------|
| Global Schedule        |                                                                              |                                                                                                    |
| 🞾 🛷 🍇 🛧 🔸              | Total: 16 Vusers                                                             | <b>Real-world schedule模式</b> :可对Vusers进行设置,也                                                       |
| Action                 | Properties                                                                   | 可对Action进行添加、编辑、删除、上移、下移操作。                                                                        |
| Initialize             | Initialize each Vuser just before it r                                       | Basic schedule模式:可对Vusers进行设置,但不支                                                                  |
| ▶ Start Vusers         | Start 16 Vusers: 2 every 00:00:15 (HH:)                                      | 持Aciton添加、编辑、删除、上移和下移操作。                                                                           |
| Duration               | Run for 02:05:00 (00:MM:SS)                                                  |                                                                                                    |
| Stop Vusers            | Stop all Vusers: 5 every 00:00:30 (HH:MM                                     | M:SS)                                                                                              |
| 11                     | -                                                                            |                                                                                                    |
| Edit Action            | ×                                                                            |                                                                                                    |
| Action type Initialize | <pre></pre>                                                                  | <ol> <li>1、同时初始化所有Vusers</li> <li>2、每m秒初始化n个Vusers</li> <li>3、在每个Vuser运行前初始化<br/>其他部分类似</li> </ol> |

### Controller-Run视图

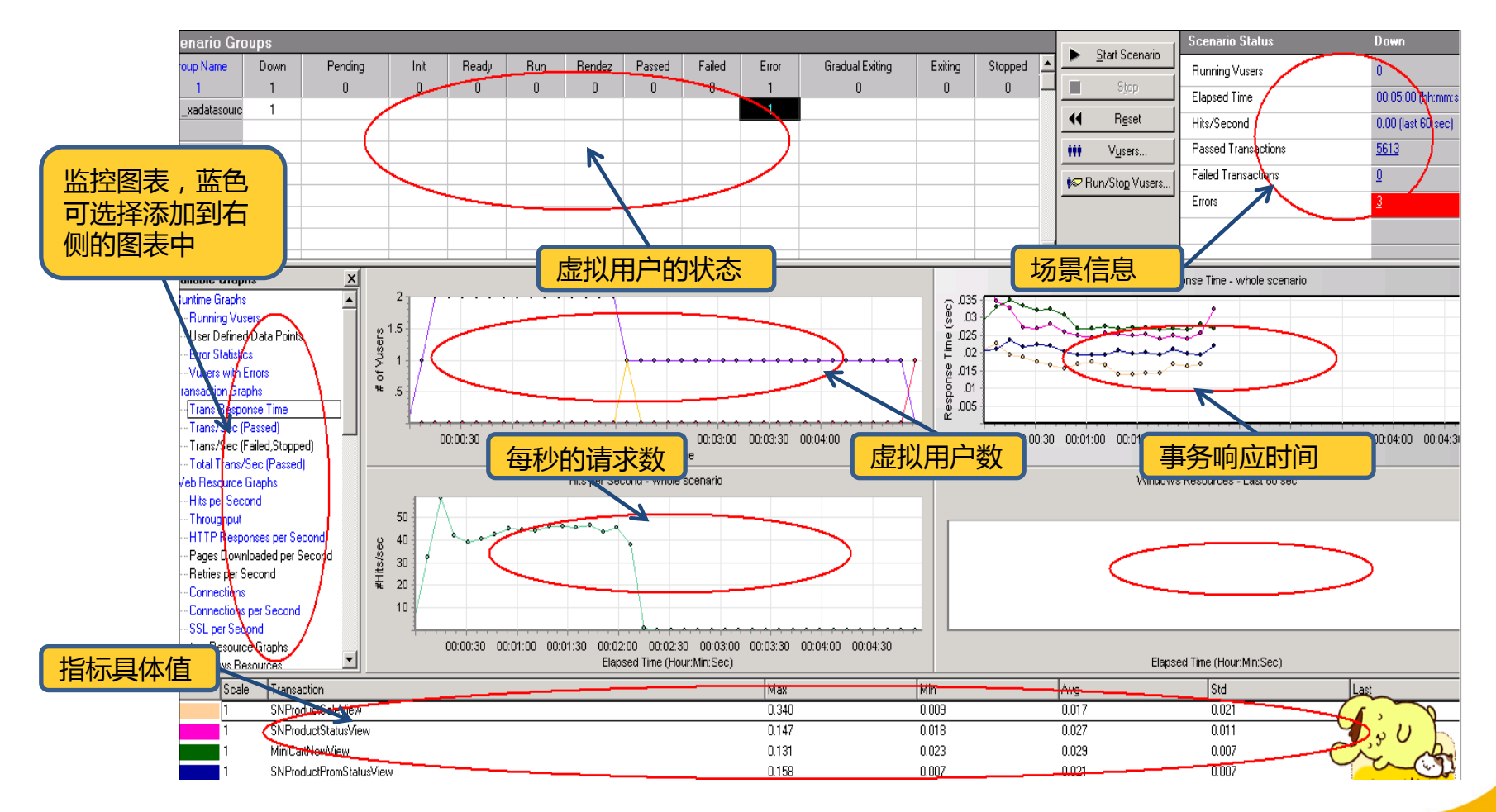

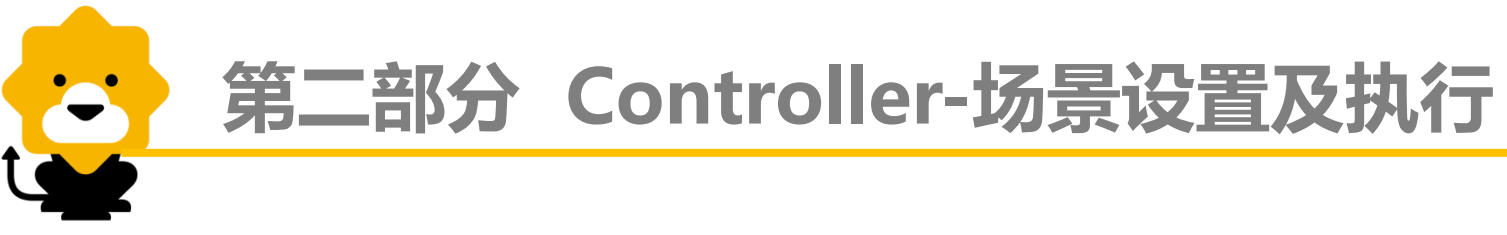

场景基本监控-执行时

● 虚拟用户状态

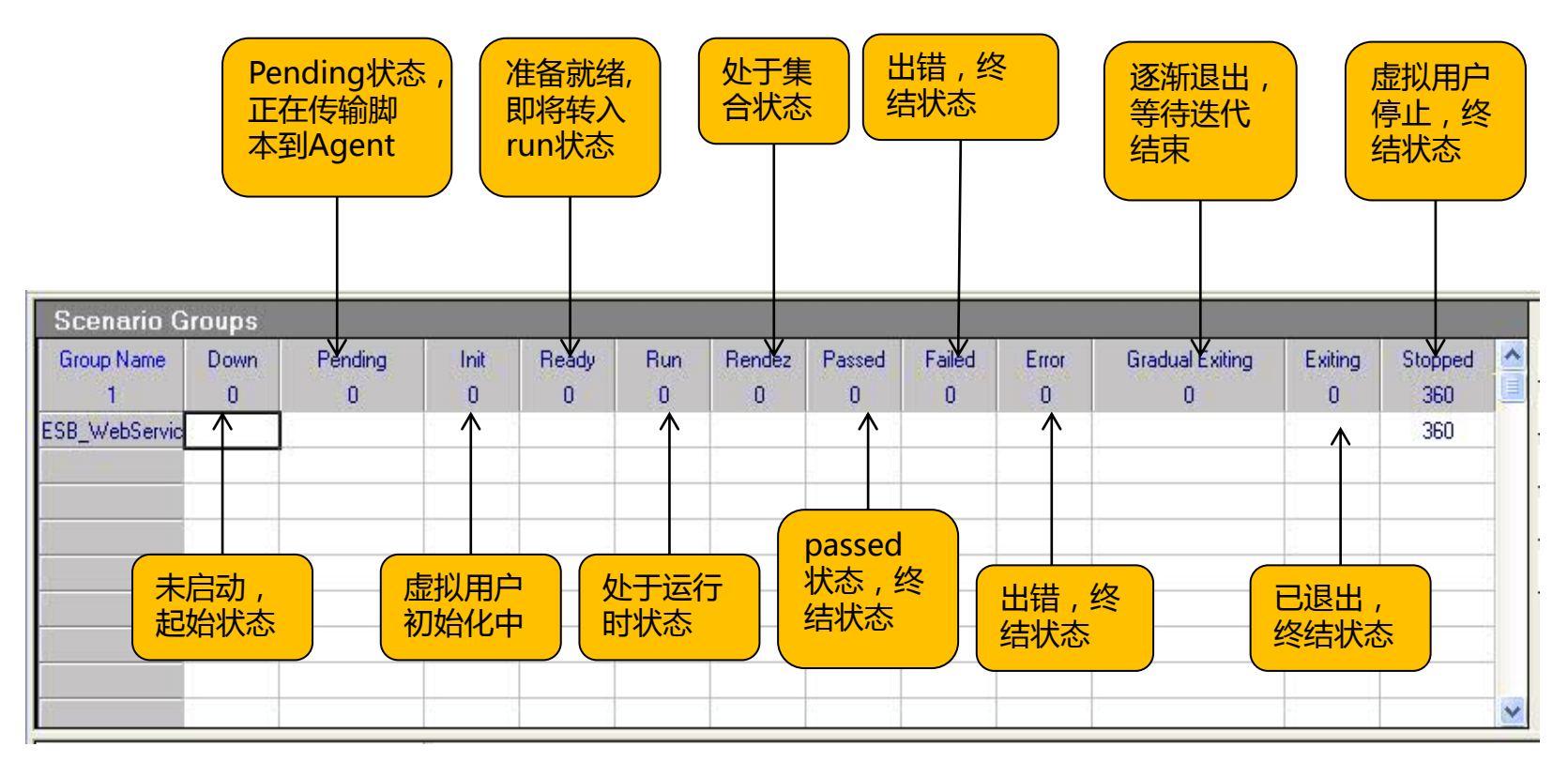

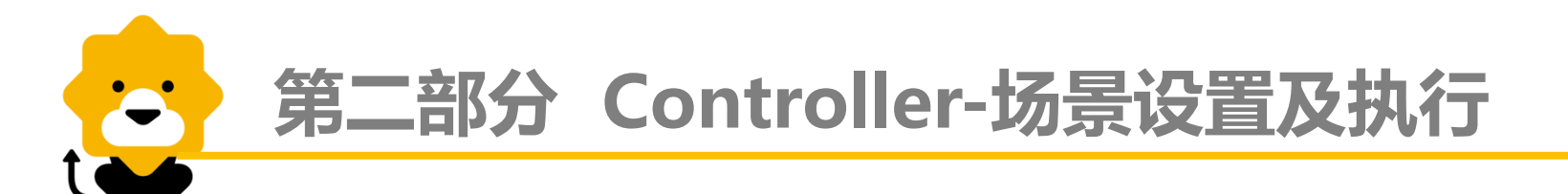

● 场景执行概况

|                                         |                       |            |            |             |                 | -                     | - 运行的虚拟用户数          |
|-----------------------------------------|-----------------------|------------|------------|-------------|-----------------|-----------------------|---------------------|
|                                         |                       | Scenario   | Status     | D           | own             |                       |                     |
|                                         | Start Scenario        | Running V  | 'users     | 0 *         | $\leftarrow$    |                       |                     |
|                                         | Stop                  | Elapsed 7  | Time       | 01          | €2:47 (hh:mm    | .ss)                  | - 场景已运行的时间          |
|                                         | 4 0 1                 | Hits/Seco  | nd         | 33          | 2 46 (last 60   | 1999 - 1999<br>- 1999 |                     |
| _                                       | • Heset               | Passed T   | ransaction | s <u>24</u> | <b>45</b> 394 Q |                       |                     |
|                                         | V <u>u</u> sers       | Failed Tra | ansactions | <u>0</u>    | p / 7           |                       | 每秋日计数(是)斤60秒)       |
|                                         | Run/Stop Vusers       | Errors     |            | <u>0</u>    |                 |                       |                     |
| 占击nassed                                | -                     |            |            |             |                 |                       |                     |
| transaction <del>t</del>                |                       |            |            |             | $\overline{\ }$ |                       |                     |
|                                         |                       |            |            |             |                 |                       | │ 通过的事务数            |
| 侧的放大镜,                                  | ansactions            |            |            |             |                 |                       |                     |
| 展示事务详情,                                 | Name                  | TPS        | Passed     | Failed      | Stopped         |                       |                     |
| TPS 通过数                                 | equest                | 327.8      | 1222337    | 0.3         | 0               |                       | 、 牛败的事条数 占主放        |
|                                         | iser_end_Transaction  | 6.1        | 360        | 0           | 0               |                       |                     |
| · 寺 · · · · · · · · · · · · · · · · · · | ction_Transaction     | 333.5      | 1222337    | 0           | 0               |                       | 人現可以亘有许何            |
| VI                                      | iser_init_Transaction | 0.0        | 360        | 0 4         | 0               |                       |                     |
|                                         |                       |            |            |             | -               | ~                     | (#28) 占土计十字司        |
|                                         |                       | lasa       |            | Li ala      | 1               |                       | 14 (天教, 尽 工 放 入 境 り |
|                                         | <u>_</u> _            | iose       |            | Telb        |                 |                       | 以看详细信息              |

#### ● 性能指标图表监控

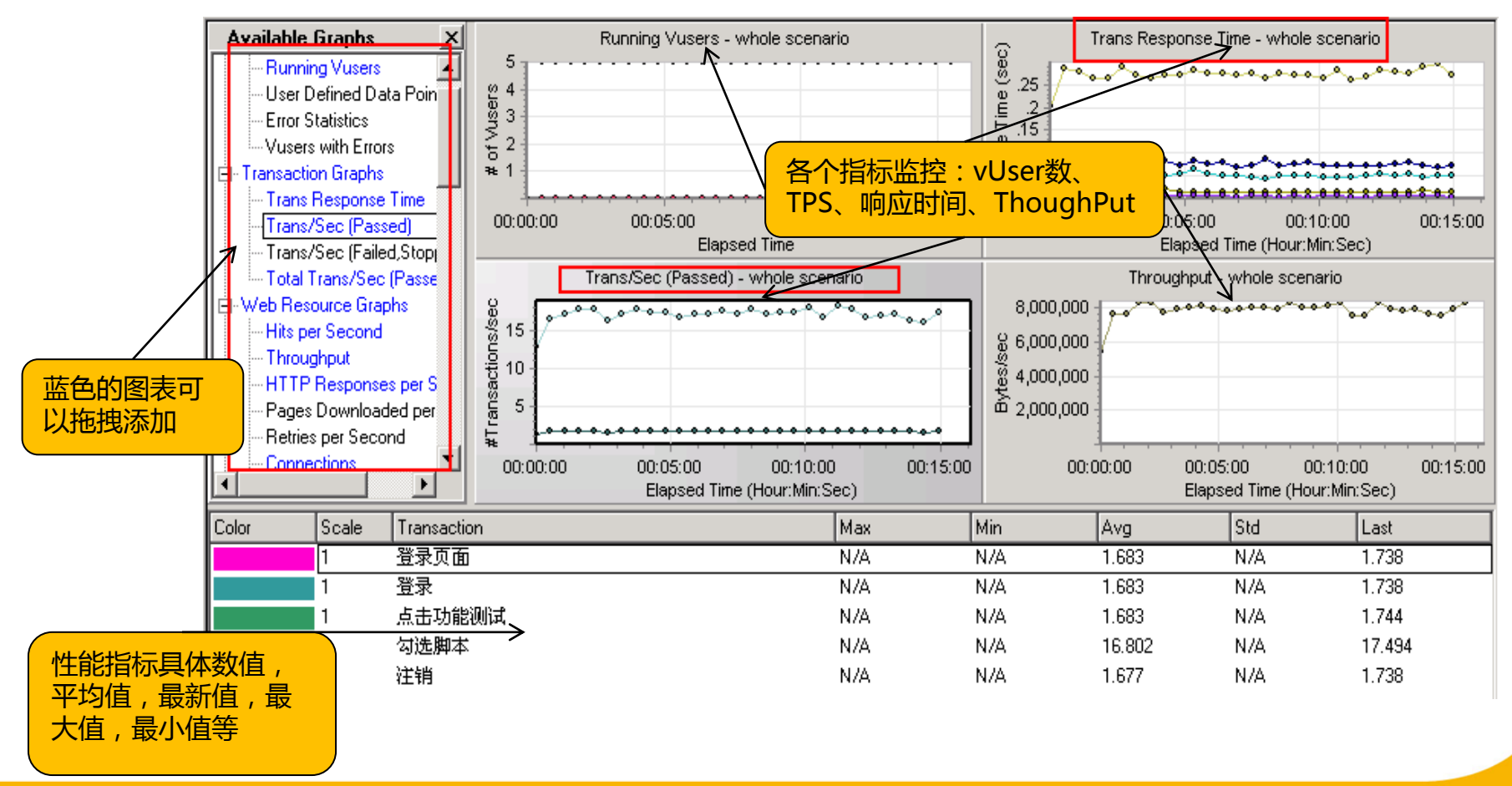

Controller-集合点设置

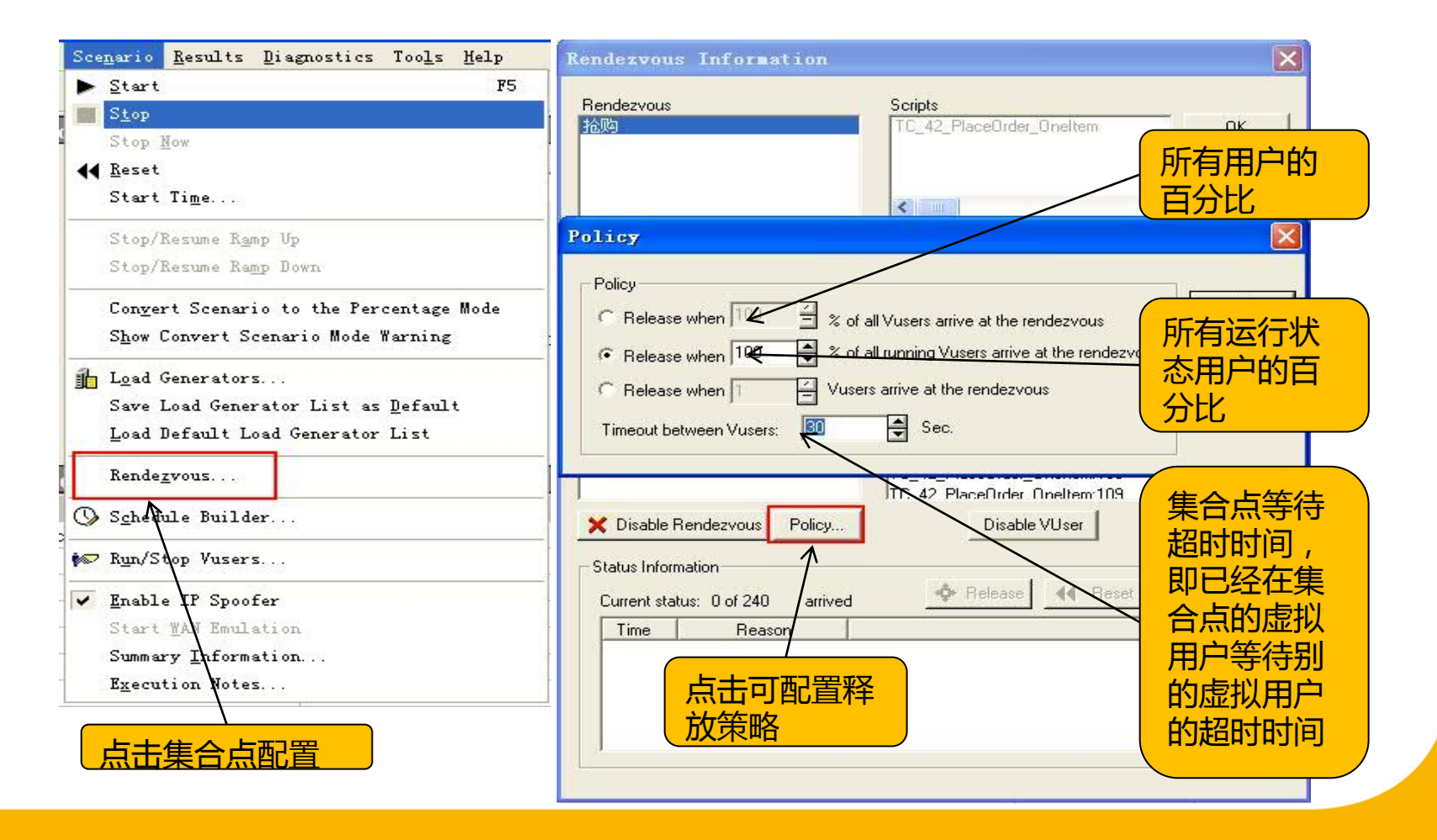

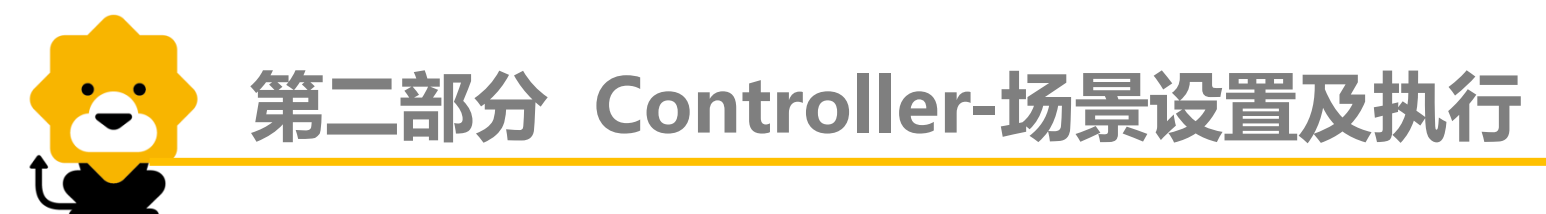

### Controller-集合点设置

#### ● 收集结果

| #HP LoadRunner Controller - Scenario1 - [Bun] |                            |               |                          |                       |                           |                                    |   |   |       |
|-----------------------------------------------|----------------------------|---------------|--------------------------|-----------------------|---------------------------|------------------------------------|---|---|-------|
| Zile ⊻iew Scep                                | <u>n</u> ario <u>M</u> oni | Results       | Diagnostics              | Too <u>l</u> s        | Help                      |                                    |   |   |       |
| 🗷 🚅 🖬 👔 🦸 孝 凝 4                               |                            |               | Analy                    | yze Results           |                           |                                    |   |   |       |
| Scenario Groups                               |                            | <u>C</u> oll: | ate Results              | Þ                     | Recollate <u>R</u> esults |                                    |   |   |       |
| Group Name                                    | Down                       |               | Auto                     | Load Analysi          |                           | Continue <u>s</u> topped collation |   |   | _ Fai |
| 1                                             | 1452                       |               | 🖌 Auto                   | <u>C</u> ollate Resul | lts                       | 0                                  | 0 | 0 | (     |
| TC_02_0nlineServ                              | 1452                       |               | Provide Creticor         |                       |                           |                                    |   |   |       |
|                                               |                            |               | Kesults <u>S</u> ettings |                       |                           |                                    |   |   |       |

#### ● 生成报告

| <u>Results Diagnostics</u> Too <u>l</u> s | Help |
|-------------------------------------------|------|
| Analyze Results                           |      |
| <u>C</u> ollate Results 🕨 🕨               |      |
| Auto Load Analysis                        | Run  |
| 🖌 Auto <u>C</u> ollate Results            | 0    |
| Results <u>S</u> ettings                  |      |

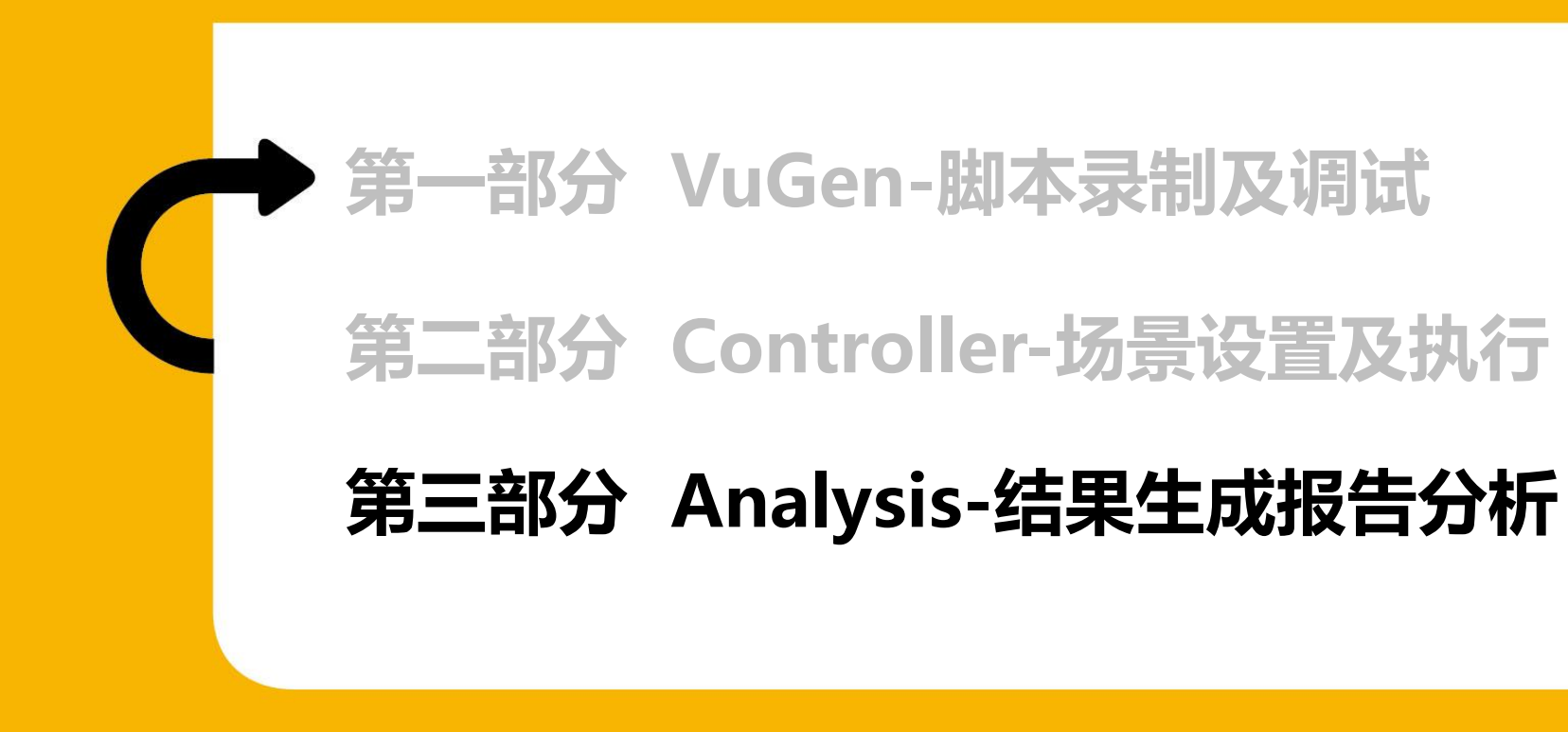

Analysis-分析结果概述

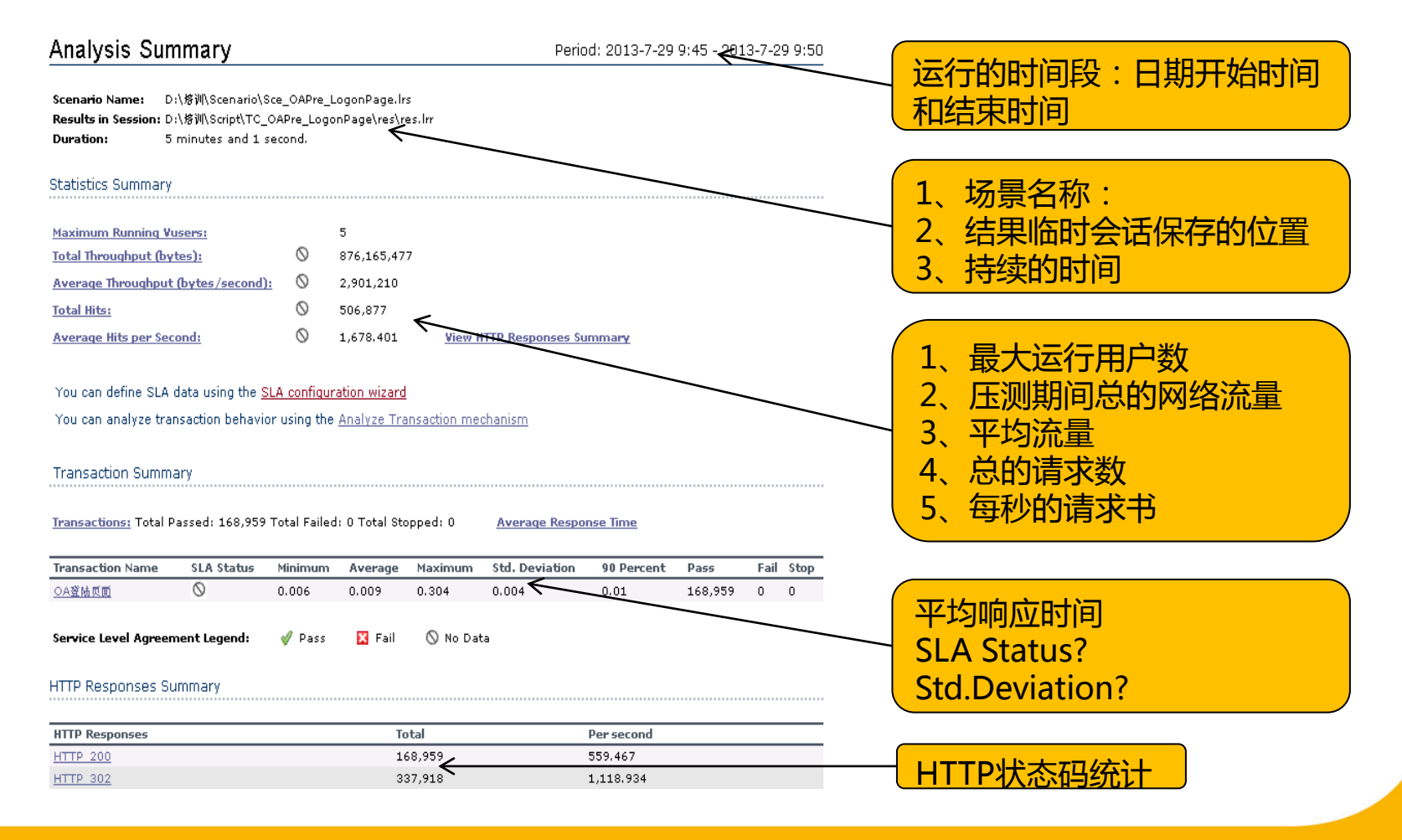

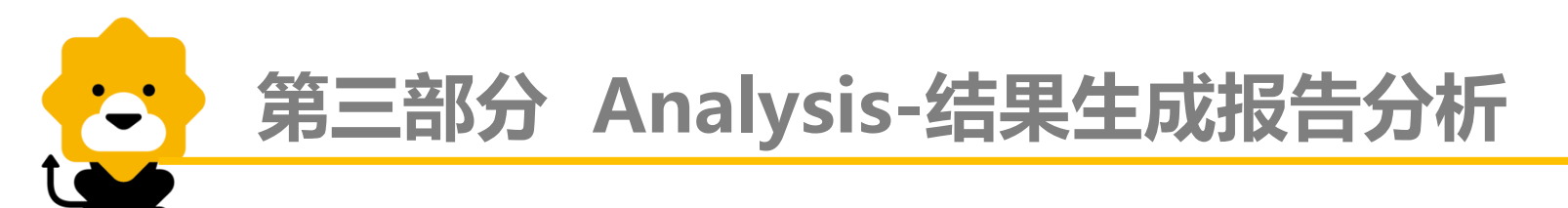

#### Analysis-展示性能指标图表

自动展示图表:结果生成时自动生成的图表,TPS、响应时间、虚拟用户数、带宽消耗等

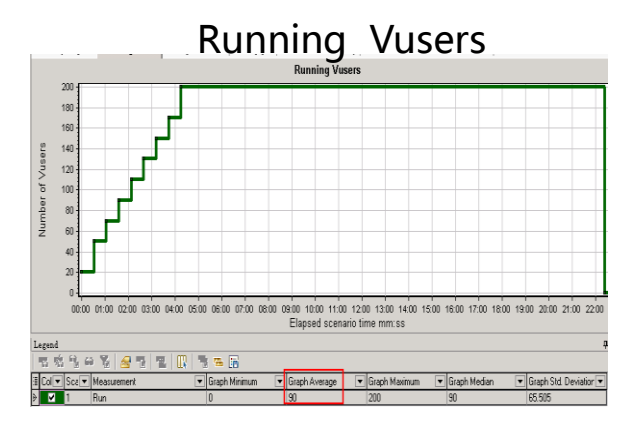

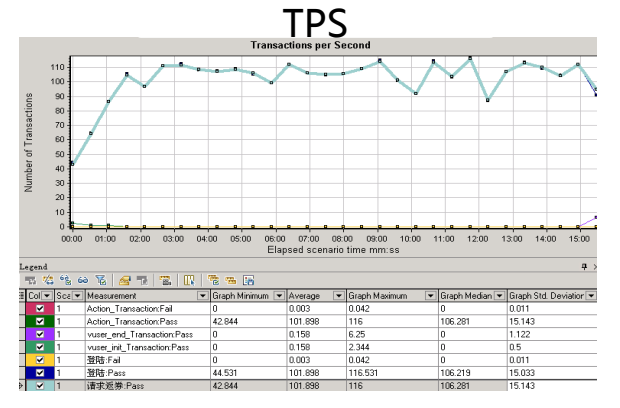

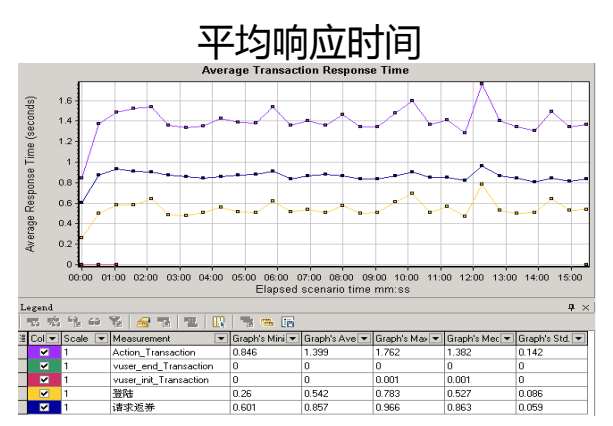

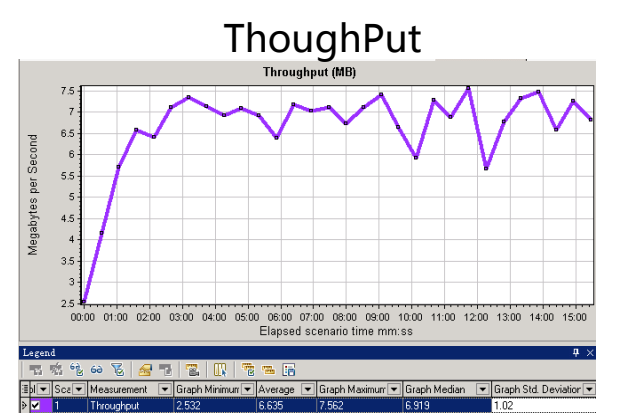

添加图表:有些时候自动生成的图表不足以分析系统性能或者问题,我们需要通过自己添加图表来分析。添加的方法如下:

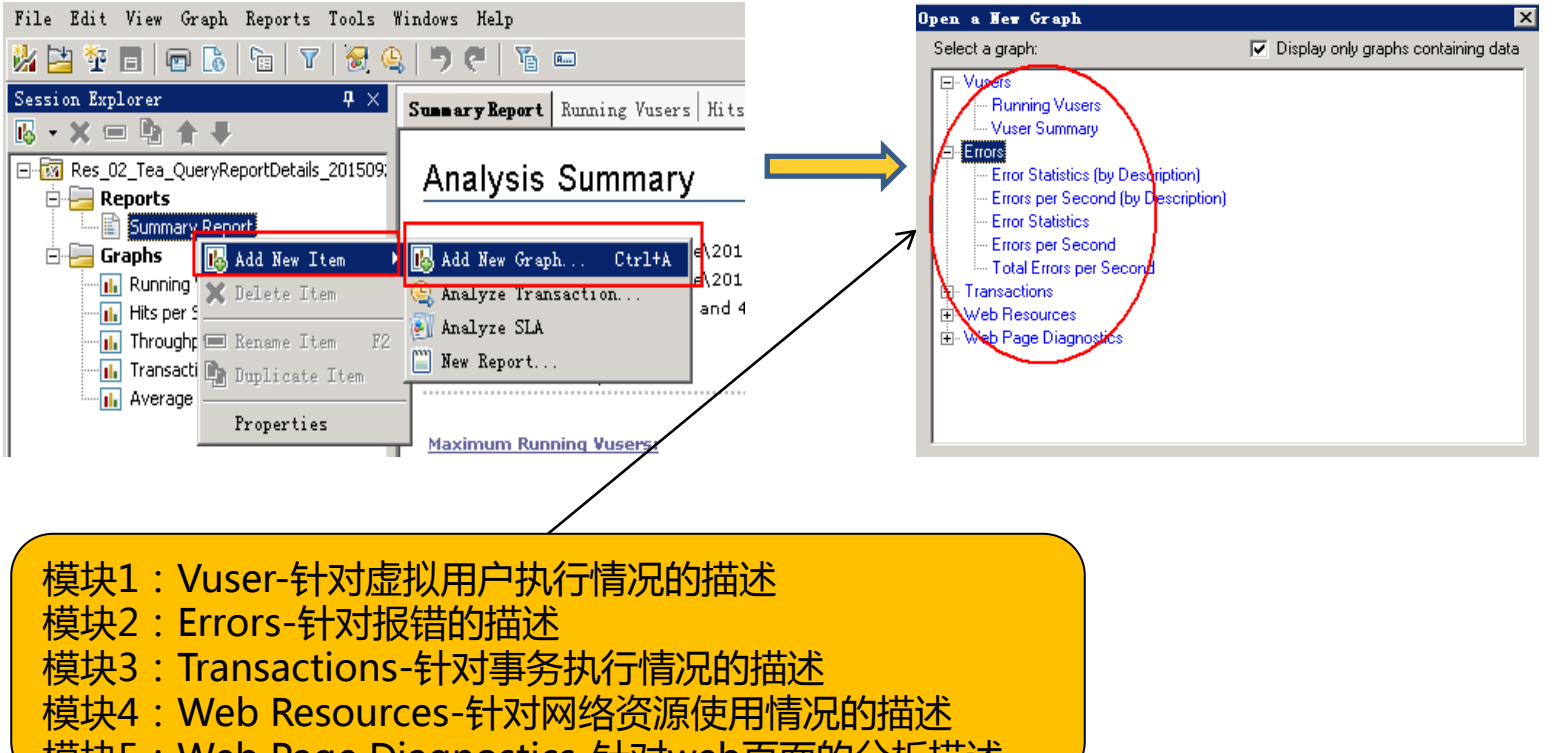

模块5:Web Page Diagnostics-针对web页面的分析描述

### Analysis-图表指标-Transactions模块

- Transactions(用户事务分析)
   用户事务分析是站在用户角度进行的基础性能分析
  - Transactions

--- Average Transaction Response Time

- Transactions per Second
- Total Transactions per Second
- Transaction Summary
- Transaction Performance Summary
- Transaction Response Time Under Load
- Transaction Response Time (Percentile)
- Transaction Response Time (Distribution)
- Transation Summary (事务综述) 对事务进行综合分析是性能分析的第一步,通过分析测试时间内用户事务的成功与失败情况,可以直接判断出系统是否运行正常。
- Average Transaciton Response Time(事务平均响应时间) "事务平均响应时间"显示的是测试场景运行期间的每一秒内事务执行所用的平均时间,通过它可以分析测试场景运行期间应用系统的性能走向。 例:随着测试时间的变化,系统处理事务的速度开始逐渐变慢,这说明应用系统随着 投产时间的变化,整体性能将会有下降的趋势。

- Transactions per Second (每秒通过事务数/TPS) "每秒通过事务数/TPS"显示在场景运行的每一秒钟,每个事务通过、失败以及停止的数量,使考查系统性能的一个重要参数。通过它可以确定系统在任何给定时刻的时间事务负载。分析TPS主要是看曲线的性能走向。 将它与平均事务响应时间进行对比,可以分析事务数目对执行时间的影响。 例:当压力加大时,点击率/TPS曲线如果变化缓慢或者有平坦的趋势,很有可能是服务器开始出现瓶颈。
- Total Transactions per Second (每秒通过事务总数)
   "每秒通过事务总数"显示在场景运行时,在每一秒内通过的事务总数、失败的事务 总署以及停止的事务总数。
- Transaction Performance Summary (事务性能摘要) "事务性能摘要"显示方案中所有事务的最小、最大和平均执行时间,可以直接判断 响应时间是否符合用户的要求。 重点关注事务的平均和最大执行时间,如果其范围不在用户可以接受的时间范围内, 需要进行原因分析。

- 6. Transaction Response Time Under Load(事务响应时间与负载) "事 务响应时间与负载"是"正在运行的虚拟用户"图和"平均响应事务时间"图的组合,通过它可以看出在任一时间点事务响应时间与用户数目的关系,从而掌握系统在用户并发方面的性能数据,为扩展用户系统提供参考。此图可以查看虚拟用户负载对执行时间的总体影响,对分析具有渐变负载的测试场景比较有用
- 7. Transaction Response Time(Percentile)(事务响应时间(百分比)) "事务响应时间(百分比)"是根据测试结果进行分析而得到的综合分析图,也就是工具通过一些统计分析方法间接得到的图表。通过它可以分析在给定事务响应时间范围内能执行的事务百分比。
- Transaction Response Time(Distribution)(事务响应时间(分布))
   "事务响应时间(分布)"显示在场景运行过程中,事务执行所用时间的分布,通过它可以了解测试过程中不同响应时间的事务数量。如果系统预先定义了相关事务可以接受的最小和最大事务响应时间,则可以使用此图确定服务器性能是否在可以接受的范围内。

#### Analysis-图表指标-Web Resources模块

Web Resources(Web资源分析)
 Web资源分析是从服务器入手对Web服务器的性能分析

- Web Resources
--- Hits per Second
--- Throughput
--- Throughput (MB)
--- HTTP Status Code Summary
UTTP Status Code Summary

- --- HTTP Responses per Second
- Connections
- --- Connections Per Second
- 1. Hits per Second (每秒点击次数)

"每秒点击次数",即使运行场景过程中虚拟用户每秒向Web服务器提交的HTTP请求数。通过它可以评估虚拟用户产生的负载量,如将其和"平均事务响应时间"图比较,可以查看点击次数对事务性能产生的影响。通过对查看"每秒点击次数",可以判断系统是否稳定。系统点击率下降通常表明服务器的响应速度在变慢,需进一步分析,发现系统瓶颈所在。

2. Throughput (吞吐率)

"吞吐率"显示的是场景运行过程中服务器的每秒的吞吐量。其度量单位是字节,表示虚拟用在任何给定的每一秒从服务器获得的数据量。可以依据服务器的吞吐量来评估虚拟用户产生的负载量,以及看出服务器在流量方面的处理能力以及是否存在瓶颈。

- HTTP Status Code Summary (HTTP状态 代码概要"显示场景或会话步骤过程中从Web服务器返回的HTTP状态 代码数,该图按照代码分组。HTTP状态代码表示HTTP请求的状态。
- 4. HTTP Responses per Second (每秒HTTP响应数)

"每秒HTTP响应数"是显示运行场景过程中每秒从Web服务器返回的不同HTTP状态代码的数量,还能返回其它各类状态码的信息,通过分析状态码,可以判断服务器在压力下的运行情况,也可以通过对图中显示的结果进行分组,进而定位生成错误的代码脚本。

- 5. Pages Downloader per Second (每秒下载页面数) "每秒下载页面数"显示场景或会话步骤运行的每一秒内从服务器下载的网页数。使用此图可依据下载的页数来计算Vuser生成的负载量。 和吞吐量图一样,每秒下载页面数图标是Vuser在给定的任一秒内从服务器接收到的数据量。但是吞吐量考虑的各个资源极其大小(例,每个GIF文件的大小、每个网页的大小)。而每秒下载页面数只考虑页面数。
- 6. Retries per Second (每秒重试次数) "每秒重试次数"显示场景或会话步骤运行的每一秒内服务器尝试的连接次数。

7. Retries Summary (重试次数概要)

"重试次数概要"<sup>1</sup>显示场景或会话步骤运行过程中服务器尝试的连接次数,它按照重试原因分组。将此图与每秒重试次数图一起使用可以确定场景或会话步骤运行过程中服务器在哪个时间点进行了重试。

- Connections(连接数)
   "连接数"显示场景或会话步骤运行过程中每个时间点打开的TCP/IP连接数。
   借助此图,可以知道何时需要添加其他连接。
   例:当连接数到达稳定状态而事务响应时间迅速增大时,添加连接可以使性能得到极大提高(事务响应时间将降低)。
- Connections Per Second (每秒连接数)
   "每秒连接数"显示方案在运行过程中每秒建立的TCP/IP连接数。理想情况下,很 多HTTP请求都应该使用同一连接,而不是每个请求都新打开一个连接。通过每秒连 接数图可以看出服务器的处理情况,就表明服务器的性能在逐渐下降.
- 10. SSLs Per Second ( 每秒SSL连接数 )

"每秒SSL连接数"显示场景或会话步骤运行的每一秒内打开的新的以及重新使用的 SSL连接数。当对安全服务器打开TCP/IP连接后,浏览器将打开SSL连接。

#### Analysis-图表指标-Web Page Diagnostics模块

# Web Page Diagnostics(网页元素细分) "网页元素细分"主要用来评估页面内容是否影响事务的响应时间,通过它可以深入地分析网站上那些下载很慢的图形或中断的连接等有问题的元素。

#### 🗄 Web Page Diagnostics

- Web Page Diagnostics
- Page Component Breakdown
- Page Component Breakdown (Over Time)
- Page Download Time Breakdown
- --- Page Download Time Breakdown (Over Time)
- Time to First Buffer Breakdown
- Time to First Buffer Breakdown (Over Time)
- --- Downloaded Component Size (KB)

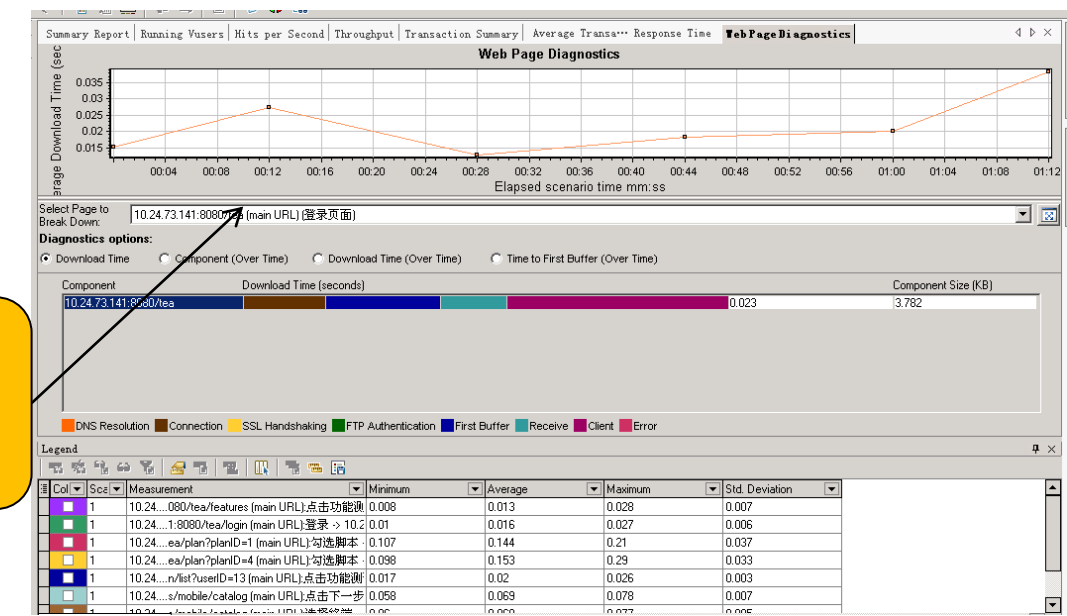

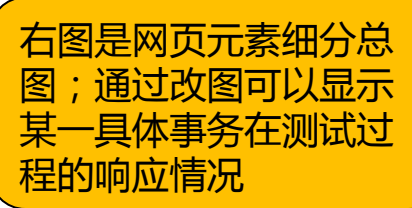

1. Web Page Diagnostics ( 页面分解总图 )

"页面分解"显示某一具体事务在测试过程的响应情况,进而分析相关的事务运行是否正常。 "页面分解"图可以按下面四种方式进行进一步细分:

1)、Download Time Breaddown(下载时间细分)

"下载时间细分"图显示网页中不同元素的下载时间,同时还可按照下载过程把时间进行分解, 用不同的颜色来显示DNS解析时间、建立连接时间、第一次缓冲时间等各自所占比例。

2)、Component Breakdown(Over Time)(组件细分(随时间变化))

"组件细分"图显示选定网页的页面组件随时间变化的细分图。通过该图可以很容易的看出哪些 元素在测试过程中下载时间不稳定。该图特别适用于需要在客户端下载控件较多的页面,通过分 析控件的响应时间,很容易就能发现那些控件不稳定或者比较耗时。

3)、Download Time Breakdown(Over Time)(下载时间细分(随时间变化))

"下载时间细分(随时间变化)" 图显示选定网页的页面元素下载时间细分(随时间变化)情况, 它非常清晰地显示了页面各个元素在压力测试过程中的下载情况。

"下载时间细分"图显示的是整个测试过程页面元素响应的时间统计分析结果,"下载时间细分(随时间变化)"显示的事场景运行过程中每一秒内页面元素响应时间的统计结果,两者分别从宏观和微观角度来分析页面元素的下载时间。

4)、Time to First Buffer Breakdown(Over Time)(第一次缓冲时间细分(随时间变化))

"第一次缓冲时间细分(随时间变化)"图显示成功收到从Web服务器返回的第一次缓冲之前的这段时间,场景或会话步骤运行的每一秒中每个网页组件的服务器时间和网络时间(以秒为单位)

。可以使用该图确定场景或会话步骤运行期间服务器或网络出现问题的时间。 First Buffer Time:是指客户端与服务器端建立连接后,从服务器发送第一个数据包开始计时, 数据经过网络传送到客户端,到浏览器接收到第一个缓冲所用的时间。

- Page Component Breakdown(页面组件细分)
   "页面组件细分"图显示每个网页及其组件的平均下载时间(以秒为单位)。可以根据下载组件所用的平均秒数对图列进行排序,通过它有助于隔离有问题的组件。
- Page Component Breakdown(Over Time) (页面组件分解(随时间变化))
   "页面组件分解(随时间变化)"图显示在方案运行期间的每一秒内每个网页及其组件的平均响应时间(以秒为单位)。
- 4. Page Download Time Breakdown (页面下载时间细分) "页面下载时间细分"图显示每个页面组件下载时间的细分,可以根据它确定在网页 下载期间事务响应时间缓慢是由网络错误引起还是由服务器错误引起。"页面下载时 间细分"图根据DNS解析时间、连接时间、第一次缓冲时间、SSL握手时间、接收时 间、FTP验证时间、客户端时间和错误时间来对每个组件的下载过程进行细分。
- Page Download Time Breakdown(Over Time)(页面下载时间细分(随时间变化)) "页面下载时间细分(随时间变化)"显示方案运行期间,每一秒内每个页面组件下载 时间的细分。使用此图可以确定网络或服务器在压测期间哪一时间点发生了问题。 "页面组件细分(随时间变化)"图和"页面下载时间细分(随时间变化)"图通常结合 起来进行分析:首先确定有问题的组件,然后分析它们的下载过程,进而定位原因在 哪里。

- 5. Time to First Buffer Breakdown(第一次缓冲时间细分) "第一次缓冲时间细分"图显示成功收到从Web服务器返回的第一次缓冲之前的这一段时间内的每个页面组件的相关服务器/网路时间。如果组件的下载时间很长,则可以使用此图确定产生的问题与服务器有关还是与网络有关。 网络时间:定义为第一个HTTP请求那一刻开始,直到确认为止所经过的平均时间。服务器时间:定义为从收到初始HTTP请求确认开始,直到成功收到来自Web服务器的一次缓冲为止所经过的平均时间。
- 7. Time to First Buffer Breakdown(Over Time) (第一次缓冲时间细分(随时间变化)) "第一次缓冲时间细分(随时间变化)"图显示成功收到从Web服务器返回的第一个缓 冲之前的这段时间内,场景运行的每一秒中每个网页组件的服务器时间和网络时间。 可以使用此图确定场景运行期间服务器或网络出现问题的时间点。
- B. Downloader Component Size(KB)(已下载组件大小)
   "已下载组件大小"图显示每个已经下载的网页组建的大小。通过它可以直接看出哪些组件比较大并需要进一步进行优化以提高性能。

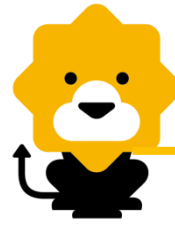

#### Analysis-常用设置

按照下面的步骤操作试试看

● 如何增加结果分析图

"Session Explorer" 点击右键->选择 "Add New Item" ->选择 "Add New Graph" ->选择图表,点击 "Open Graph"

#### ● 如何选择需要分析的时间段 在图表上点击鼠标右键->选择点击"Set Filter/Group By …"->选择设置 "Scenario Elapsed Time"->输入时间段,点击"OK"->点击"OK"

- 如何过滤掉噪点响应时间 在响应时间图表上点击鼠标右键->选择点击"Set Filter/Group By …"->选择设置 "Transaction Response Time"->输入需要过滤的Minimum, Maximum, 点击"OK"->点击"OK"
- 如何设置结果展示粒度 在需要设置的图表上点击鼠标右键->选择点击"Set Granularity…"->输入值, 点击"OK"
- 如何将两个结果叠加比较 在需要比较的图表上点击鼠标右键->选择点击"Merge Graph …"->下拉框选择 与之叠加的图表,点击"OK"
- 如何自动生成不同格式的报告 工具栏选择Reports->根据需要选择生成报告

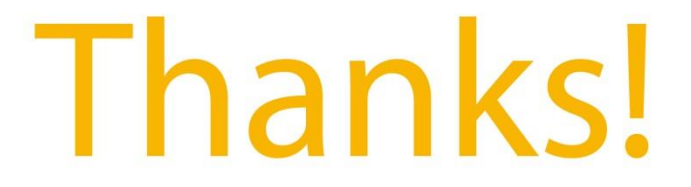

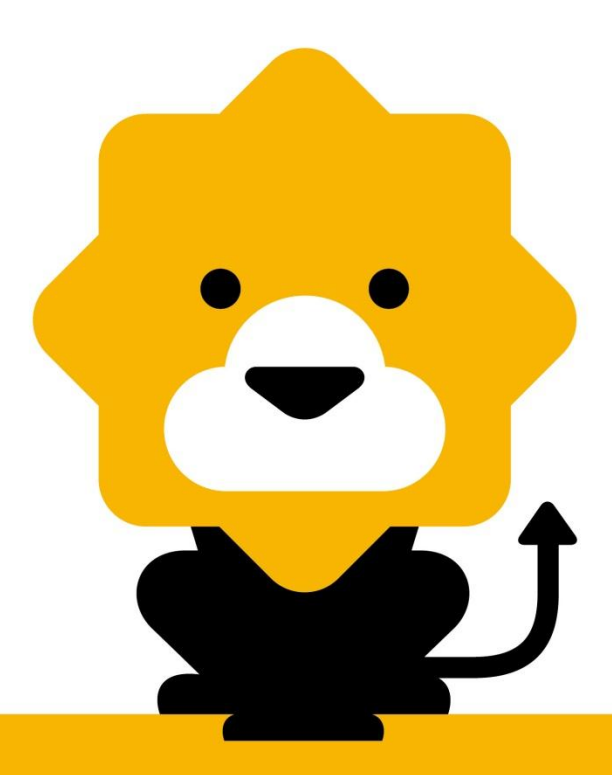